# emea iCall 290 SIP-Touch V1.15.00

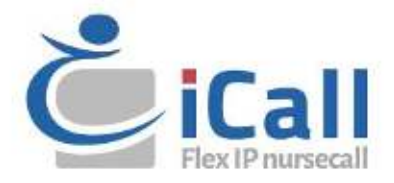

### Urheberrecht

Dieses Dokument darf ohne vorherige schriftliche Zustimmung von IndigoCare Europe weder ganz noch teilweise kopiert oder anderweitig vervielfältigt werden, es sei denn, dies ist nach internationalem Urheberrecht ausdrücklich erlaubt.

### Haftungsausschluss

Die Informationen in diesem Dokument können ohne vorherige Ankündigung geändert werden. IndigoCare Europe übernimmt keine Verantwortung für Ungenauigkeiten oder Auslassungen und lehnt ausdrücklich jegliche Haftung, Verluste oder Risiken persönlicher oder anderer Art ab, die sich direkt oder indirekt aus der Verwendung oder Anwendung des Inhalts dieses Dokuments ergeben. Wenden Sie sich an IndigoCare Europe, um die neueste Dokumentation zu erhalten.

Diese Publikation kann Beispiele für Bildschirmabbildungen und Berichte oder Datenbanken enthalten, die im täglichen Betrieb verwendet werden. Die Beispiele können fiktive Namen von Personen und Unternehmen enthalten. Jede Ähnlichkeit mit Namen und Adressen von tatsächlichen Unternehmen oder Personen ist rein zufällig.

Alle Beispiele für Patienteninformationen in diesem Dokument sind fiktiv. Jede Ähnlichkeit mit einem realen Patienten oder einer Einrichtung ist rein zufällig. Die Eigentümer und Benutzer dieses Produkts sind allein für die Einhaltung aller geltenden Gesetze zur Patienteninformation verantwortlich. Die Benutzer erklären sich durch die Verwendung dieses Produkts damit einverstanden, den Hersteller und/oder Verkäufer dieses Produkts von allen Ansprüchen, Rechtsstreitigkeiten und Klagen freizustellen, die aufgrund von Verstößen gegen Patienteninformationen eingereicht werden.

### Bestimmungsgemäße Verwendung

Verwenden Sie dieses Produkt nur für den Zweck, für den es entwickelt wurde; Einzelheiten entnehmen Sie dem Datenblatt und der Benutzerdokumentation. Die neuesten Produktinformationen erhalten Sie von IndigoCare Europe. Dieses iCall 290 SIP-Touch-Handbuch ist ein Arbeits- und Unterstützungsinstrument für zertifizierte Techniker zur Installation und Wartung von iCall-Installationen.

### Kontaktinformationen

#### IndigoCare Europa BVBA

Schoebroekstraat 48 3583 Paal Belgien T +32 11 247090

emea@indigocare.com

www.indigocare.com

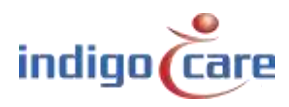

# Revisionshistorie

### | Datum | Revision | Beschreibung

| 2014-12-23 | 1.0 | Erste Version                                  |
|------------|-----|------------------------------------------------|
| 2019-04-30 | 1.1 | Neues Layout und neue Firmware-Version 1.15.00 |

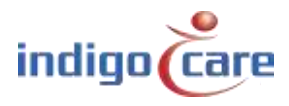

# Index

| 1.                                                                                                    | Einführung                                                                                                    | 5                                                                            |
|----------------------------------------------------------------------------------------------------|----------------------------------------------------------------------------------------------------|------------------------------------------------------------------------------|
| 2.                                                                                                    | Installation                                                                                                    | 6                                                                            |
| 2.1.                                                                                                    | Topologie                                                                                                    | 6                                                                            |
| 2.2.                                                                                                    | Verdrahtung                                                                                                    | 6                                                                            |
| 2.3.                                                                                                    | Verbindungen                                                                                                    | 7                                                                            |
| 2.4.                                                                                                    | Spannungsversorgung                                                                                                    | 8                                                                            |
| 3.                                                                                                    | Komponenten                                                                                                    | 9                                                                            |
| 3.1.                                                                                                    | Computer auf Modul                                                                                                    | 9                                                                            |
| 3.2.                                                                                                    | μSD-Karte                                                                                                    |                                                                              |
| 3.3.                                                                                                    | Hauptplatine                                                                                                    |                                                                              |
|                                                                                                    |                                                                                                    |                                                                              |
| 4.                                                                                                    | Konfiguration                                                                                                    |                                                                              |
| <b>4.</b><br>4.1.                                                                                                    | Konfiguration.                                                                                                    | <b>12</b>                                                                    |
| <b>4.</b> 1.<br>4.2.                                                                                                    | Konfiguration<br>Touch-Oberfläche<br>Web-Interface                                                                                                    | <b>12</b><br>12<br>                                                          |
| <b>4.</b> 1.<br>4.2.<br><b>5.</b>                                                                                          | Konfiguration<br>Touch-Oberfläche<br>Web-Interface<br>Benutzeroberfläche                                                                                                    |                                                                              |
| <ol> <li>4.1.</li> <li>4.2.</li> <li>5.1.</li> </ol>                                                                       | Konfiguration<br>Touch-Oberfläche<br>Web-Interface<br>Benutzeroberfläche<br>Tag-Nacht-Symbol                                                                                                    |                                                                              |
| <ol> <li>4.1.</li> <li>4.2.</li> <li>5.1.</li> <li>5.2.</li> </ol>                                                         | Konfiguration<br>Touch-Oberfläche<br>Web-Interface<br>Benutzeroberfläche<br>Tag-Nacht-Symbol<br>Symbol einstellen                                                                                                    |                                                                              |
| <ol> <li>4.1.</li> <li>4.2.</li> <li>5.1.</li> <li>5.2.</li> <li>5.3.</li> </ol>                                           | Konfiguration<br>Touch-Oberfläche<br>Web-Interface<br>Benutzeroberfläche<br>Tag-Nacht-Symbol<br>Symbol einstellen<br>Symbol für den Periodenwahlschalter                                                                                       |                                                                              |
| <ol> <li>4.1.</li> <li>4.2.</li> <li>5.1.</li> <li>5.2.</li> <li>5.3.</li> <li>5.4.</li> </ol>                             | Konfiguration<br>Touch-Oberfläche<br>Web-Interface<br>Benutzeroberfläche<br>Tag-Nacht-Symbol<br>Symbol einstellen<br>Symbol für den Periodenwahlschalter<br>Symbol für die Stummschaltung des Lautsprechers                                    | 12<br>12<br>27<br>54<br>54<br>55<br>55<br>58<br>58                           |
| <ol> <li>4.1.</li> <li>4.2.</li> <li>5.1.</li> <li>5.2.</li> <li>5.3.</li> <li>5.4.</li> <li>5.5.</li> </ol>               | Konfiguration<br>Touch-Oberfläche<br>Web-Interface<br>Benutzeroberfläche<br>Tag-Nacht-Symbol<br>Symbol einstellen<br>Symbol für den Periodenwahlschalter<br>Symbol für die Stummschaltung des Lautsprechers<br>Telefon-Symbol.                 | <b>12</b><br>12<br>27<br><b>54</b><br>54<br>55<br>55<br>58<br>58<br>58<br>58 |
| <ol> <li>4.1.</li> <li>4.2.</li> <li>5.1.</li> <li>5.2.</li> <li>5.3.</li> <li>5.4.</li> <li>5.5.</li> <li>5.6.</li> </ol> | Konfiguration<br>Touch-Oberfläche<br>Web-Interface<br>Benutzeroberfläche<br>Tag-Nacht-Symbol<br>Symbol einstellen<br>Symbol für den Periodenwahlschalter<br>Symbol für die Stummschaltung des Lautsprechers<br>Telefon-Symbol<br>Kamera-Symbol | <b>12</b> 12 27 <b>54</b> 54 55 55 58 58 58 58 59 60                         |

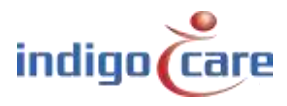

# 1. Einführung

Das iCall 290 SIP-Touch (NWATES0150) ist einer der Grundbausteine des iCall-Rufsystems und verfügt über einen resistiven 7-Zoll-Farb-Touchscreen zur einfachen Bedienung durch das Personal in Altenheimen oder Krankenhäusern.

Dieses Gerät ist mit einem iCall LB Anschluss, Ethernet, Mikrofon, Lautsprechern, Ausgängen und mehr ausgestattet. Damit ist das Gerät ideal für die VOIP-Kommunikation und eine nützliche Übersicht über aktive Rufe, natürlich zusätzlich zur standardmäßig funktionierenden Rufanlage.

Die Installation und Konfiguration ist einfach, z. B. durch die verschiedenen Stromanschlussoptionen wie POE, Stromeinspeisung oder direkter Anschluss an eine externe Stromversorgung. Darüber hinaus unterstützt das Gerät bis zu 50 iCall LB Produkte (max. 5, bei denen die Stromversorgung über PoE erfolgt) pro Appliance, die sowohl über das Webinterface als auch über den Touchscreen eingerichtet werden können. Die zusätzlichen Ausgänge sorgen ebenfalls für Flexibilität und können, falls gewünscht, beim Anschluss der Appliance über den Bildschirm eingerichtet werden.

Die Kombination dieser Faktoren bedeutet, dass dieses Gerät eines der vielseitigsten und flexibelsten Produkte innerhalb der iCall-Reihe ist.

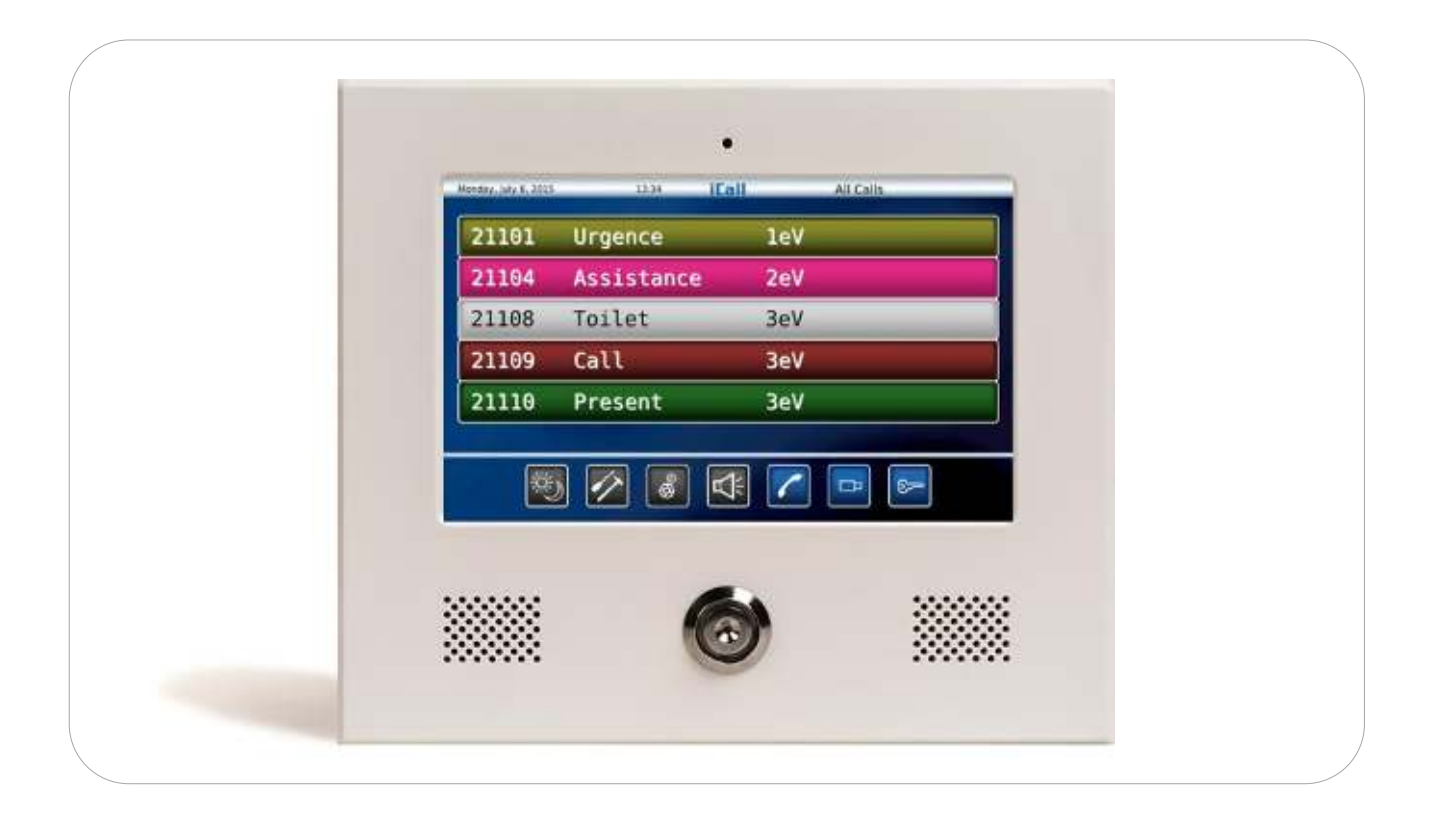

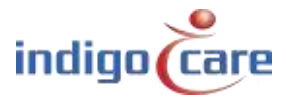

# 2. Installation

## 2.1. Topologie

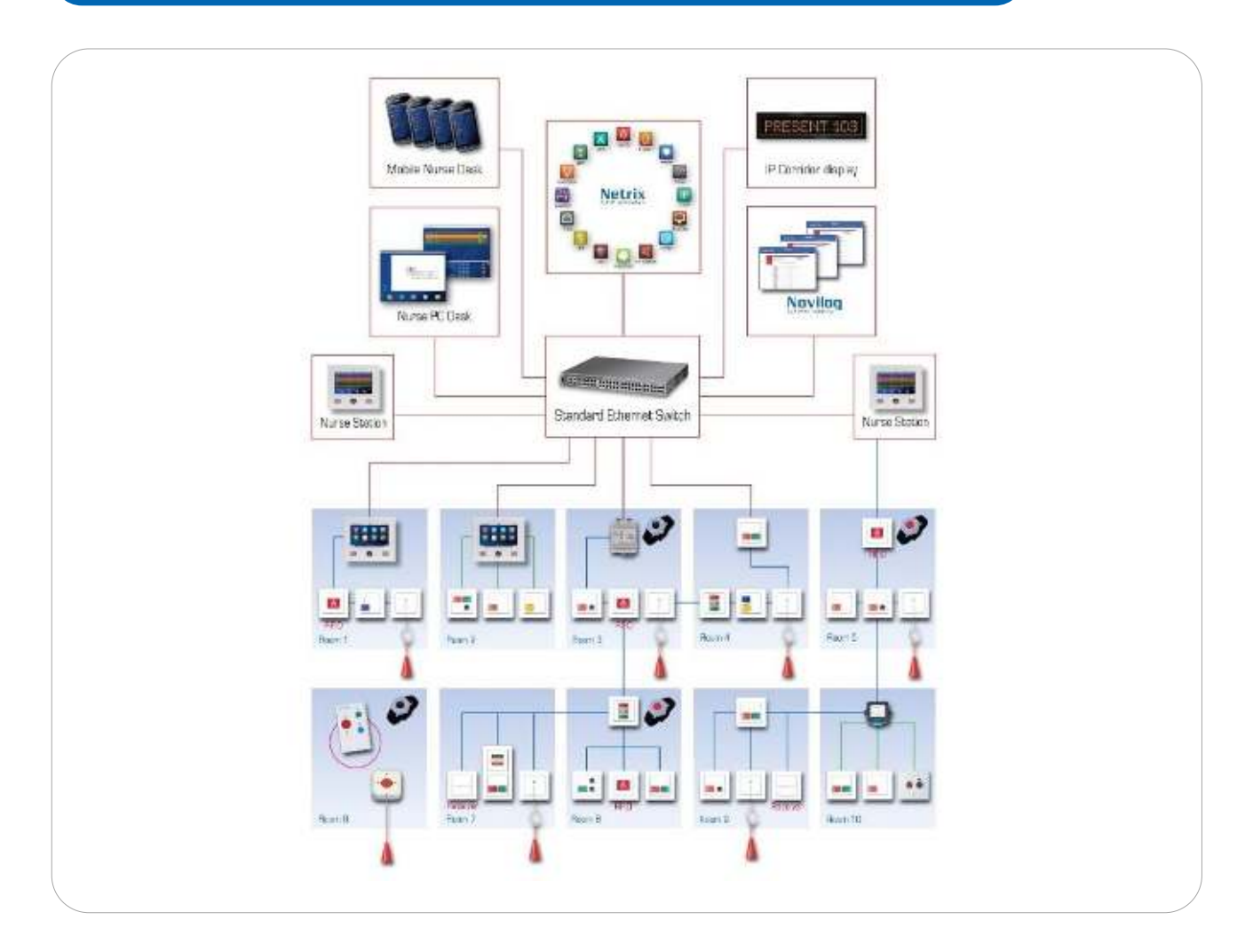

## 2.2. Verdrahtung

An jeden iCall 290 SIP-Touch werden maximal 50 Lokalbus-Einheiten angeschlossen. Die Geräte werden über ein vieradriges Kabel verbunden. Der Bus wird an den vierpoligen Anschluss auf der Rückseite der iCall 290 SIP-Touch-Einheiten angeschlossen.

Das Datennetzwerk wird über den LAN-Anschluss angeschlossen, POE wird unterstützt und kann die iCall 290 SIP-touch-Einheit und maximal 5 lokale Bus-Einheiten versorgen.

Auch Standard-Ein- und Ausgänge werden in dieser iCall 290 SIP-Touch-Einheit unterstützt. Weitere Installationspunkte finden Sie in der "Hardware-Installationsanleitung"

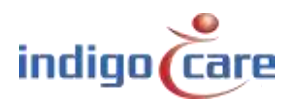

## 2.3. Verbindungen

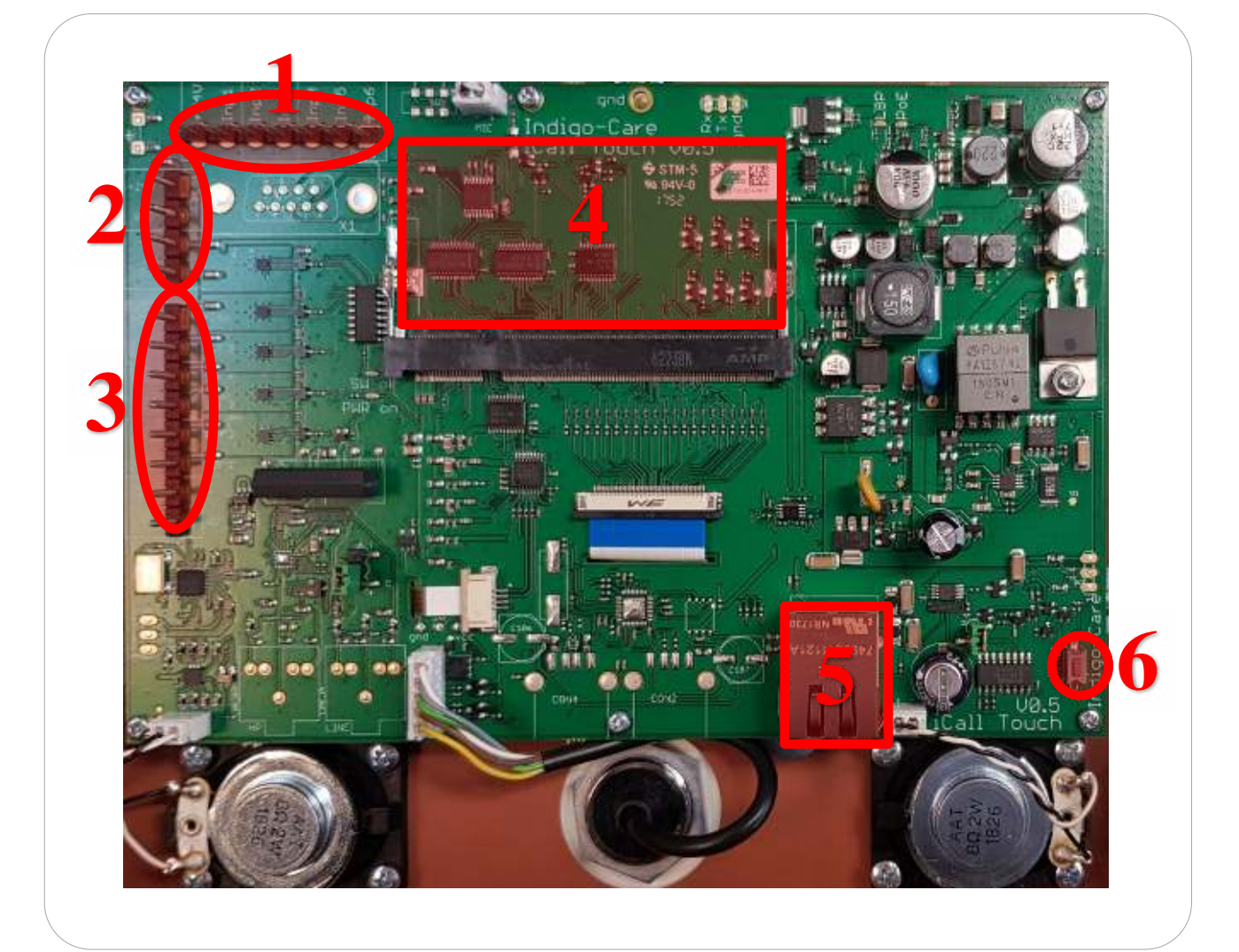

- 1. Eingangsanschlüsse (nicht verwendet beim iCall 290 SIP-Touch))
  - +24V DC
  - Eingang 1, (Zukünftige Verwendung)
  - Eingang 2, (Zukünftige Verwendung)
  - Eingang 3, (Zukünftige Verwendung)
  - Eingang 4, (Zukünftige Verwendung)
  - Eingang 5, (Zukünftige Verwendung)
  - Eingang 6, (Zukünftige Verwendung)
- 2. Lokale Busverbindungen
  - + , +24V DC
  - -, GND
  - Tx
  - Rx

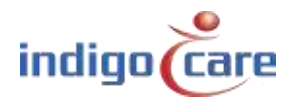

- 3. Ausgangsanschlüsse
  - Ausgang 1, offener Kollektor, konfigurierbar
  - Ausgang 2, offener Kollektor, konfigurierbar
  - Ausgang 3, offener Kollektor, konfigurierbar
  - Ausgang 4, offener Kollektor, konfigurierbar
  - Ausgang 5, offener Kollektor, konfigurierbar
  - Ausgang 6, Relais, max 500mA
- 4. CPU-Platine einstecken
  - iMX25 oder iMX53 (zukünftig) Karte
- 5. LAN-Verbindung
  - 10/100/1000 Mbit/s
- 6. Reset-Taste

### 2.4. Spannungsversorgung

Für die Stromversorgung des iCall 290 SIP-Touch gibt es 3 Möglichkeiten:

- POE (Power over Ethernet)
- Leistungseinspritzung
- Standard 24V DC auf dem Lokalbus-Anschluss

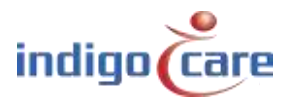

# 3. Komponenten

Der iCall 290 SIP-Touch besteht aus drei modularen Komponenten:

- Computer-On-Module (COM) mit dem Prozessor
- μSD-Karte
- Hauptplatine.

Der Vorteil dieses modularen Aufbaus ist, dass die Komponenten leicht austauschbar und austauschbar sind.

### 3.1. Computer auf Modul

Das COM-Board enthält den i.MX25- oder i.MX53-Prozessor, RAM und die verschiedenen elektronischen Komponenten, die für die Funktion als Computersystem erforderlich sind. Der Bootloader, das Betriebssystem (Linux) und die verschiedenen Treiber sind auf dem internen Flash-Speicher dieses Moduls installiert.

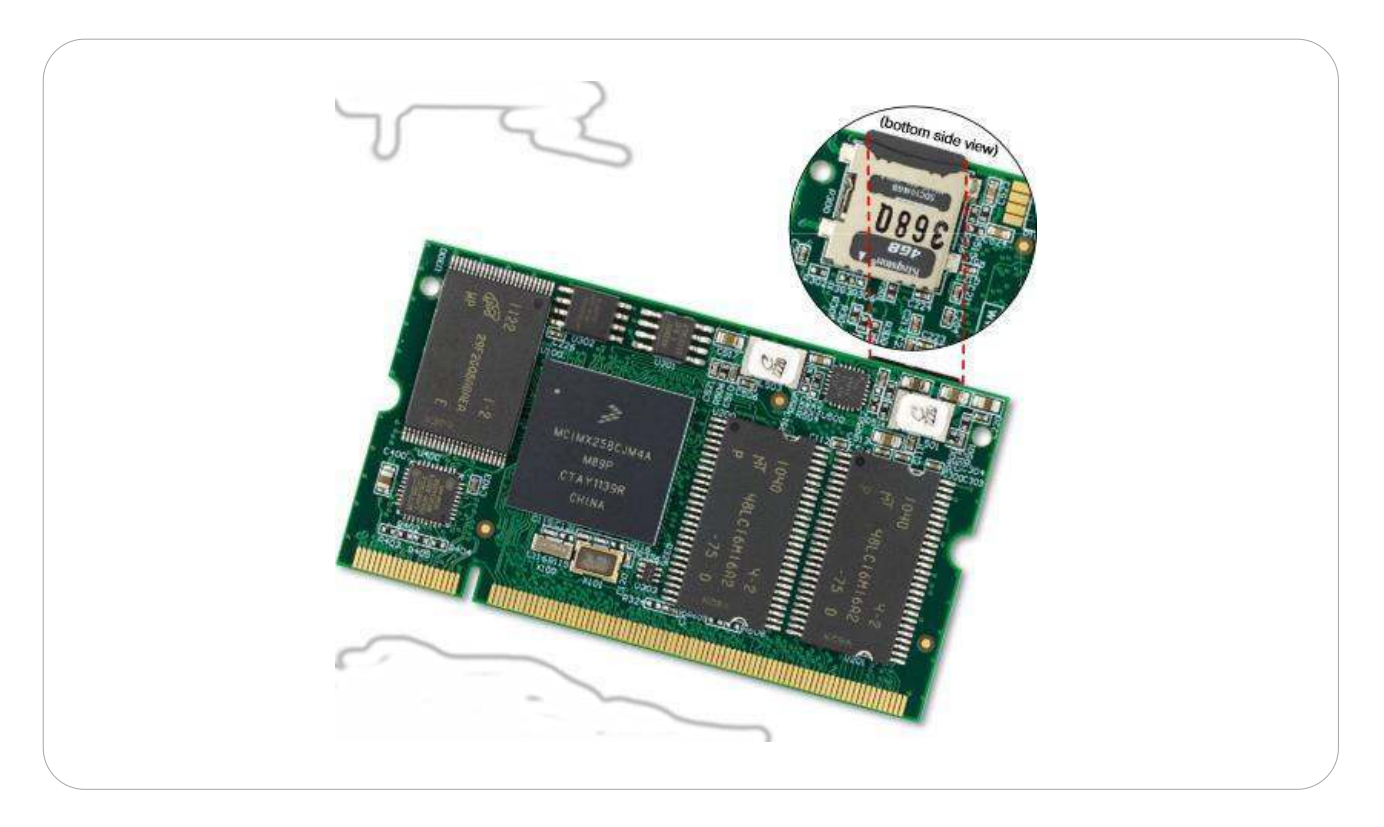

#### Bitte beachten!

Diese Elektronik ist sehr empfindlich gegenüber elektrostatischen Aufladungen. Stellen Sie sicher, dass Sie ESD-sicher sind, wenn Sie diese Platine berühren.

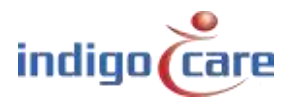

## 3.2. µSD-Karte

Die µSD-Karte enthält die iCall-Anwendung und die Einstellungen des Geräts. Außerdem befinden sich hier die notwendigen Dateien für die ordnungsgemäße Funktion des Linux-Betriebssystems. Das Dateisystem ist EXT4, wodurch diese Karten in einer Windows-Umgebung nicht lesbar sind; ein Linux-Betriebssystem ist erforderlich.

Diese Karten sind untereinander perfekt austauschbar, so dass eine defekte µSD-Karte schnell ersetzt werden kann. Wir verwenden derzeit Versionen von 2GB bis 16GB.

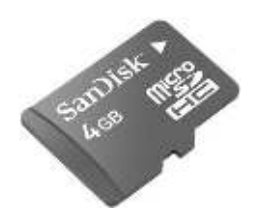

### 3.3. Hauptplatine

Die Hauptplatine ist in das Gehäuse mit vollfarbigem, resistivem Touchscreen eingebaut und kümmert sich um alle Verbindungen zwischen dem Prozessor und der Außenwelt. Es beinhaltet einen iButton-Leser, ein Mikrofon, Lautsprecher, verschiedene Ein- und Ausgabemöglichkeiten, einen Ethernet-Port und einen DIMM-Sockel zum Anschluss des COM-Moduls.

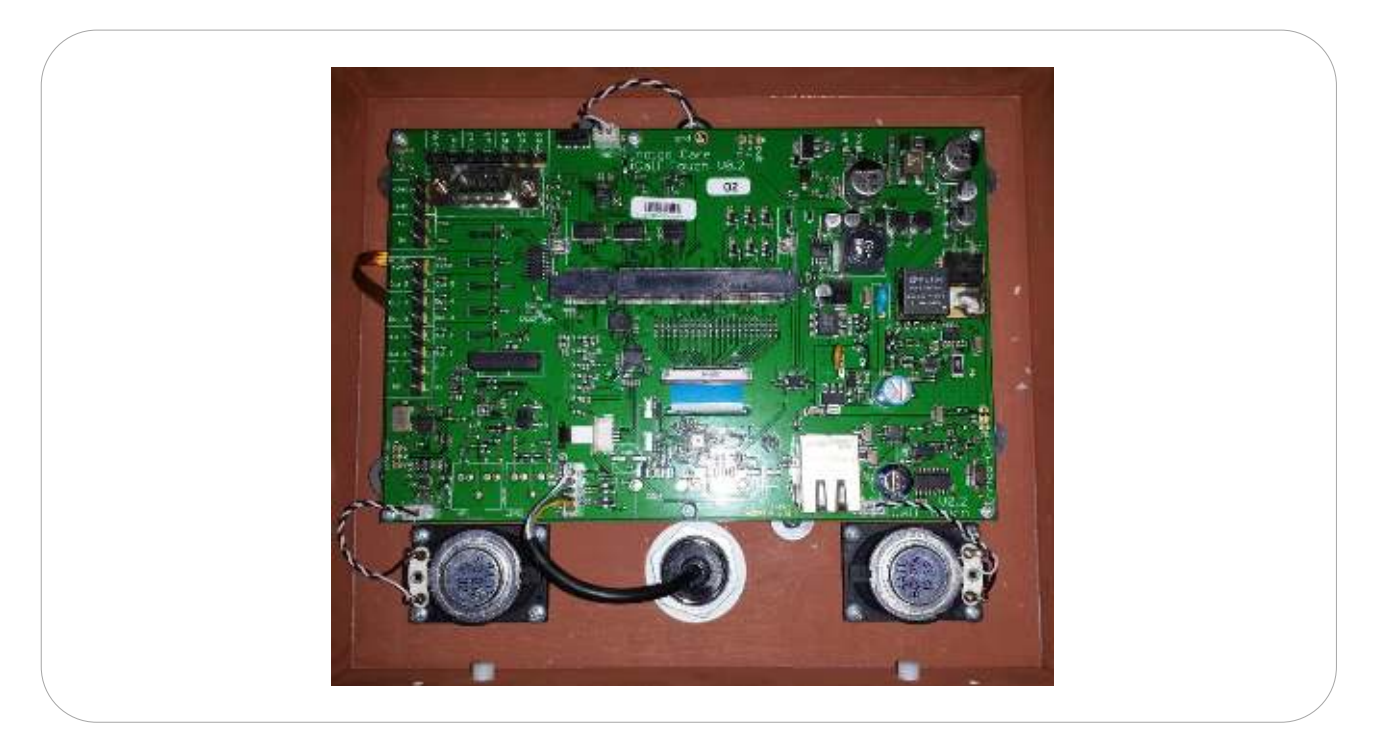

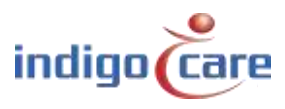

Um die COM-Karte aus der Grundplatine zu entfernen, müssen die seitlichen Verriegelungen zur Seite geschoben und die Karte schräg aus dem Steckverbinder gezogen werden. Um die Tochterkarte wieder in die Grundplatine einzusetzen, muss sie in einem Winkel von ca. 45° in den Steckverbinder geschoben und nach unten gedrückt werden.

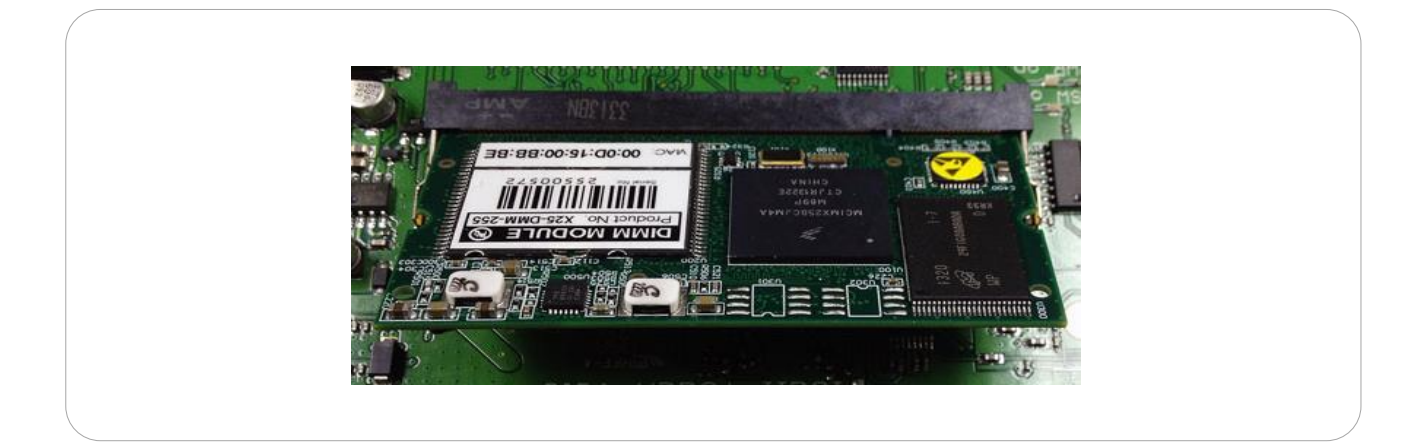

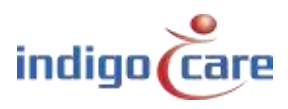

# 4. Konfiguration

Es gibt zwei verschiedene Möglichkeiten, das Gerät zu konfigurieren:

- Über die Touch-Oberfläche des Bildschirms
- Über die Weboberfläche

### 4.1. Touch-Oberfläche

Um in den Einstellungsbildschirm zu gelangen, müssen Sie die Taste für den verborgenen Einstellungsbildschirm 1 Sekunde lang drücken.

Diese Taste befindet sich in der rechten oberen Ecke des Touchscreens. Nach dem Timeout erhalten Sie einen Techniker-Anmeldebildschirm, das Standard-Anmeldepasswort ist "456".

#### TIPP: Das Anmeldepasswort kann in der Website auf der Einstellungsseite geändert werden.

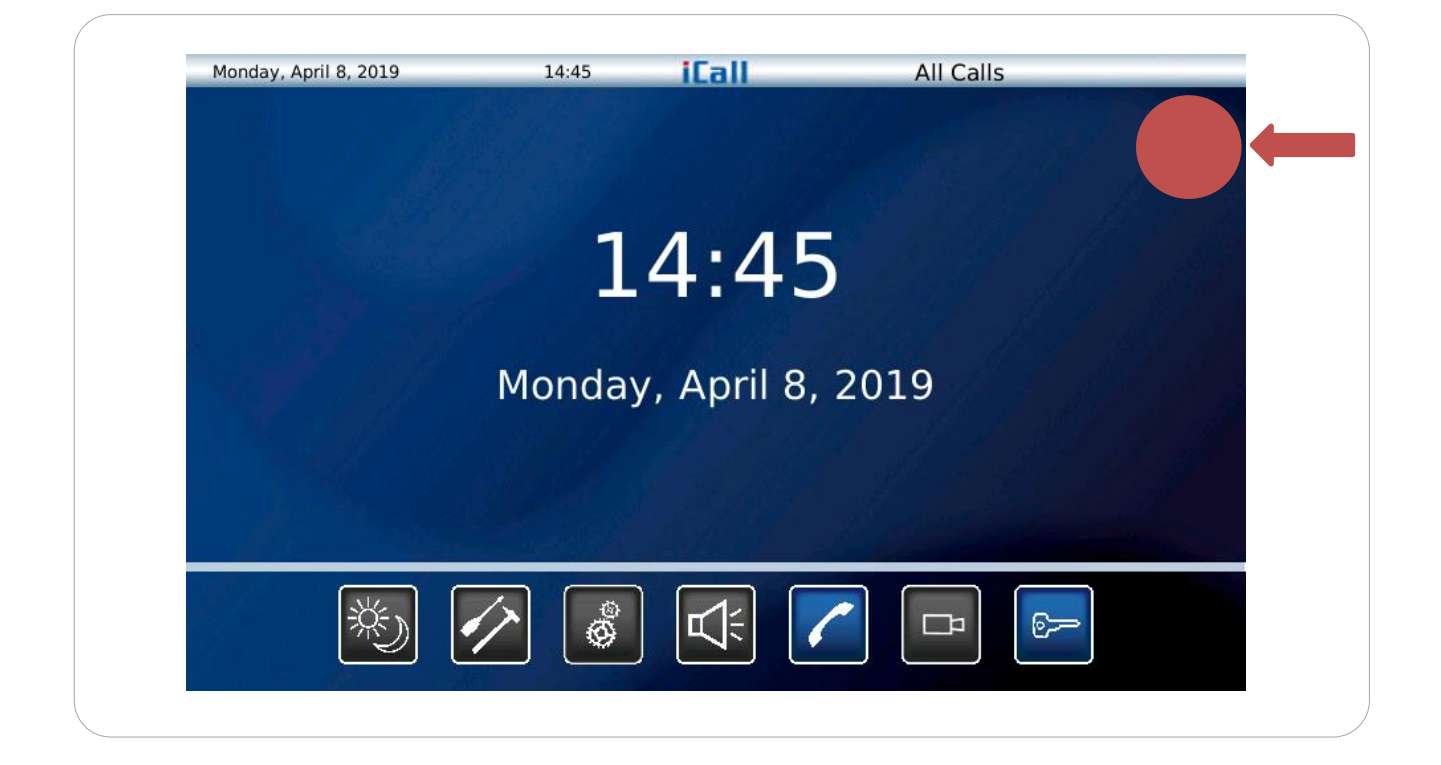

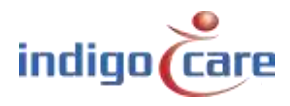

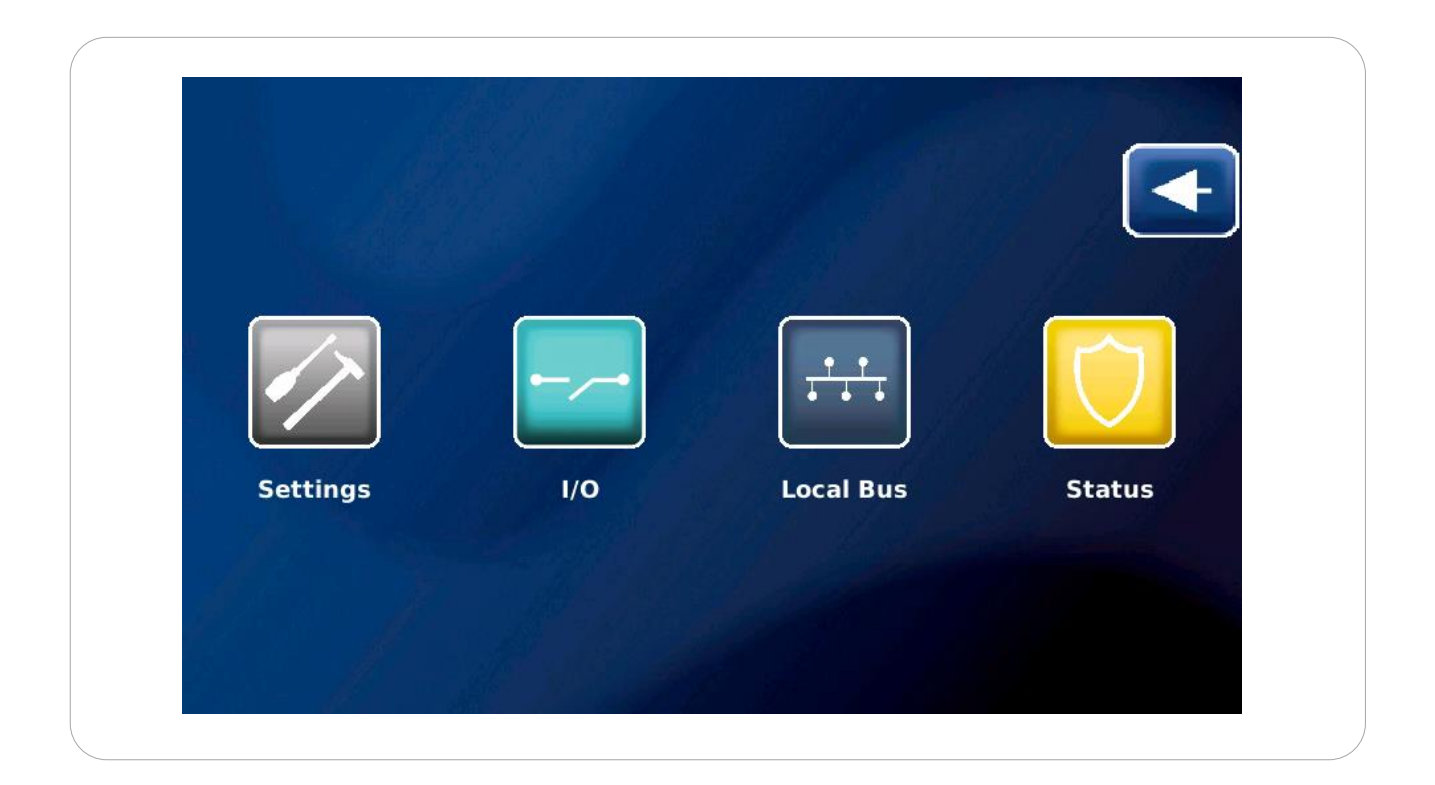

Es gibt 5 Symbolauswahlen im technischen Bildschirm:

| Settings :           | Alle grundlegenden E<br>Bildschirm geändert v                                                | instellungen des iCall 290 SI<br>verden                                                            | P-Touch können in diesem                                                                                     |
|----------------------|----------------------------------------------------------------------------------------------|----------------------------------------------------------------------------------------------------|----------------------------------------------------------------------------------------------------|
| I/O:<br>Lokaler Bus: | Ändern der Ausgänge<br>Zeigt alle an den iCall<br>der einzelnen Tasten<br>Räume programmiert | des iCall 290 SIP-Touch und<br>290 SIP-Touch angeschlosse<br>an. Außerdem können in die<br>werden. | d Anzeigen des Status der Ausgänge<br>enen Lokalbus-Tasten und den Status<br>esem Bildschirm alle Tasten und |
| Status:              | Status zeigt eine Über                                                                       | rsicht über die Grundelemei                                                                        | nte des Geräts:                                                                                              |
|                      | MAC address                                                                                  |                                                                                                    | . Ethernet-Link                                                                                              |
|                      | IP address                                                                                   |                                                                                                    |                                                                                                    |
|                      | SIP server                                                                                   |                                                                                                    | . Sip-Registrierung                                                                                          |
|                      |                                                                                              |                                                                                                    | Sip-Anschluss                                                                                                |
|                      | Primary Netrix                                                                               | server                                                                                             | Primäre Netrix-Verbindung                                                                                    |
|                      | Secondary Net                                                                                | trix server                                                                                        | Sekundäre Netrix-Verbindung                                                                                  |
|                      | iLink Server                                                                                 |                                                                                                    | iLink-Verbindung                                                                                             |
|                      | NTP server                                                                                   |                                                                                                    | NTP-Verbindung                                                                                               |
|                      | FTP server                                                                                   |                                                                                                    | FTP-Verbindung                                                                                               |
|                      | Version iCall                                                                                |                                                                                                    |                                                                                                    |
|                      | Version File sy                                                                              | stem                                                                                               |                                                                                                    |
|                      | Version Kerne                                                                                | I                                                                                                  |                                                                                                    |
|                      | CPU Load                                                                                     |                                                                                                    |                                                                                                    |
|                      | RAM use                                                                                      |                                                                                                    |                                                                                                    |
| Back:                | Drücken Sie dieses Sy<br>Schwesternrufs zurüc                                                | mbol 1 Sekunde lang, um in<br>kzukehren.                                                           | den Hauptbildschirm des                                                                                      |

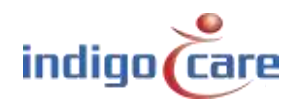

| R Conoral       |                                                                                                    |                                                                                                    |
|-----------------|----------------------------------------------------------------------------------------------------|----------------------------------------------------------------------------------------------------|
| a General       | Client Name                                                                                                    | Default                                                                                                    |
| Network         | Device Name                                                                                                    | iCall                                                                                                    |
| 9 Netrix        | And the second second s | and the second second second second second second second second second second second second second second second |
| 🕫 iLink         | Username                                                                                                    | web                                                                                                    |
| Broadcast       | Password                                                                                                    | web                                                                                                    |
| Ntp             | Re-type Password                                                                                                    | web                                                                                                    |
| • Call Settings | Reboot                                                                                                    |                                                                                                    |
|                 | Savo                                                                                                    | Cancol                                                                                                    |

Über die Touch-Oberfläche können Sie verschiedene Einstellungen wie Netzwerk-, iLink- oder Netrix-Einstellungen vornehmen. Wie in der Abbildung dargestellt, können Sie auf der Seite für die allgemeinen Einstellungen die folgenden Parameter einrichten:

- Client Name: Name des Auftraggebers
- Device Name: Name des Geräts

1

- Username: Login für die Web-Seite
- Password: Passwort für die Web-Seite
- Re-type Password: Geben Sie das Passwort für die Web-Seite erneut ein

Es gibt auch eine Neustart-Taste für den Neustart des Systems. Damit kann das System neu gestartet werden, ohne dass Einstellungen verloren gehen.

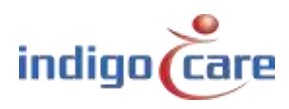

| Seneral       | IP      | 192.168.30.98          |
|---------------|---------|------------------------|
| Network       | Notmask | 255 255 255 0          |
| 😌 Netrix      | Netmask | 255.255.255.0          |
| 🛚 iLink       | Gateway | 192.168.30.254         |
| Broadcast     |         |                        |
| Ntp           |         |                        |
| Call Settings |         | the state of the       |
|               |         | A second second second |
|               |         |                        |
|               | Save    | Cancel                 |

Die folgenden Parameter können auf der Seite mit den Netzwerkeinstellungen eingerichtet werden:

- IP: IP-Adresse des iCall 290 SIP-Touch im Netzwerk

- Netmask: Netzwerk-Subnetz
- Gateway: Netzwerk-Gateway

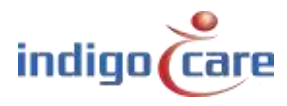

| 🥃 General     |                                                                                                    |               |
|---------------|----------------------------------------------------------------------------------------------------|---------------|
| 🔋 Network     | Master IP                                                                                                    | 192.168.30.99 |
|               | Backup IP                                                                                                    | 192.168.30.97 |
|               | Port                                                                                                    | 6000          |
|               | Cyclic Group                                                                                                   | 100           |
| Broadcast     | Cyclic Time                                                                                                    | 10            |
| O Ntp         |                                                                                                    | 10            |
| Call Settings | Enable Netrix                                                                                                  | On            |
|               | Enable Cyclic Sending                                                                                          | On            |
|               |                                                                                                    |               |
|               | A CONTRACTOR OF A CONTRACTOR OF A CONTRACTOR OF A CONTRACTOR OF A CONTRACTOR OF A CONTRACTOR OF A CONTRACTOR A |               |

Die folgenden Parameter können auf der Netrix-Einstellungsseite eingerichtet werden:

- Master IP: Die IP-Adresse von Netrix
- Backup-IP: Die Backup-IP-Adresse von Netrix
- Port: Port für die Netrix-Kommunikation
- Cyclic Group: Zyklische ALIVE-Gruppe in Netrix
- Cyclic Time: Intervall für ALIVE-Meldungen
- Enable Netrix: Kommunikation zu Netrix ein/aus
- Enable Cyclic Sending: Zyklisches Senden ein/aus

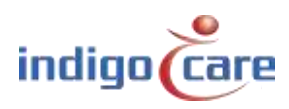

.....

| 🥃 General     |              |               |
|---------------|--------------|---------------|
| Network       | IP           | 192.168.30.97 |
| Netrix        | Port         | 7475          |
| C iLink       | Enable iLink | On            |
| Broadcast     |              |               |
| 🖲 Ntp         |              |               |
| Call Settings |              |               |
|               |              |               |
|               |              |               |
|               | Savo         | Cancol        |

Die folgenden Parameter können auf der iLink-Einstellungsseite eingerichtet werden:

- IP: iLink IP-Adresse
- Port: iLink-Port IP-Adresse. Standard 7475
- Enable iLink: Kommunikation zu iLink ein/aus

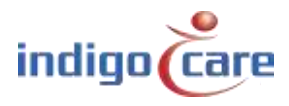

| Seneral       |                  |                 |
|---------------|------------------|-----------------|
| Network       | IP               | 255.255.255.255 |
| Netrix        | Port             | 7475            |
| liLink        | Enable Broadcast | On              |
| Broadcast     |                  |                 |
| Ntp           |                  |                 |
| Call Settings |                  |                 |
|               |                  |                 |
|               |                  |                 |

Die folgenden Parameter können auf der Seite "Broadcast-Einstellungen" eingerichtet werden:

- IP: IP-Adresse der Broadcast-Empfänger. Standard: 255.255.255.255
- *Port:* Port für das Senden von UDP-Broadcast-Nachrichten. Standard 7475
- Enable Broadcast: Kommunikation über Broadcast ein/aus
- **TIPP:** Die Broadcast-Einstellung muss immer aktiviert sein, wenn sie deaktiviert ist, funktionieren die Schwesternstationen nicht mehr.

.....

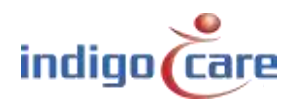

| 🥃 General     |            | 1115    |
|---------------|------------|---------|
| 🥬 Network     | IP         | 1.1.1.5 |
| 😌 Netrix      | Enable Ntp | On      |
| 🕫 iLink       |            |         |
| Broadcast     |            |         |
| Ntp           |            |         |
| Call Settings |            |         |
|               |            |         |
|               |            |         |

Die folgenden Parameter können auf der Seite "NTP-Einstellungen" eingerichtet werden:

- IP: IP-Adresse des NTP-Servers
- Enable NTP: Ein-/Ausschalten der Zeiteinstellung über NTP

**TIPP:** Für den NTP-Server können Sie nur den Indigocare NTP-Server zur Zeitsynchronisation verwenden.

.....

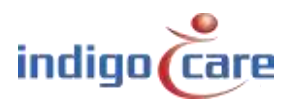

| Conorol       |                        |        |
|---------------|------------------------|--------|
| General       | Call Rep. Time         | 180    |
| Network       | Assist Rep. Time       | 180    |
| 😔 Netrix      | Emergency Rep. Time    | 180    |
| 🛱 iLink       | Errors                 | 100    |
| Broadcast     | Call Following         | Off    |
| Ntp           | Toilet Call            | Off    |
| Call Settings | Send Present To Netrix | On     |
|               | Send Away To Netrix    | On     |
|               |                        |        |
|               | Save                   | Cancel |

Die folgenden Parameter können auf der Seite "Rufeinstellungen" eingerichtet werden:

- Call Rep. Time: Intervallzeit für die Wiederholung von aktiven Rufen an die Netrix
- Assist Rep. Time: Intervallzeit für die Wiederholung von aktiven Assistenzrufen an die Netrix
- Emergency Rep. Time: Intervallzeit für die Wiederholung von aktiven Notrufen an die Netrix
- Errors: Fehlergruppe zum Netrix
- *Call Following:* Rufverfolgung EIN oder AUS. Die Rufverfolgung funktioniert für Räume, die denselben Standortnamen haben.
- Toilet Call: Wenn aktiviert, wird ein Toilettenruf nur an der zimmersignalleuchte und den Toilettentasten sichtbar. Zimmerrufe sind an den WC-Rufstationen nicht sichtbar. Wenn deaktiviert, wird ein Toilettenruf an allen Zimmer- und Toilettenrufstationen als Ruf angezeigt.
- Send Present to Netrix: Anwesende an die Netrix weiterleiten
- Send Away to Netrix: Abwesenheiten an die Netrix weiterleiten

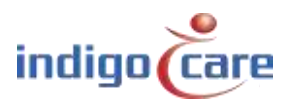

| © Other Settings                                 | Address Registrat | ion On |            |
|--------------------------------------------------|-------------------|--------|------------|
| <ul> <li>SIP</li> <li>Period Selector</li> </ul> | Language          | Dutch  | -          |
| . 199 m V                                        |                   |        |            |
|                                                  |                   |        |            |
| Carl March March                                 |                   |        | ALC: STUDY |
|                                                  |                   |        |            |
|                                                  |                   |        |            |

Die folgenden Parameter können auf der Seite Sonstige Einstellungen eingerichtet werden:

- *Address registration:* Aktivieren oder deaktivieren Sie die Adressregistrierung. (wenn diese Auswahl deaktiviert ist, können keine zusätzlichen Sprechstellen am lokalen Bus registriert werden).
- Language: Wählen Sie die Sprache aus, die das Gerät verwenden soll. Diese Sprache ist nur für die Benutzeranzeigen, die Programmier-Website ist immer in Englisch. Unterstützte Sprachen (Katalanisch, Englisch, Isländisch, Deutsch, Niederländisch, Französisch, Norwegisch, Polnisch, Portugiesisch und Spanisch)
- TIPP: Am Ende der Installation muss die Adressregistrierung ausgeschaltet werden

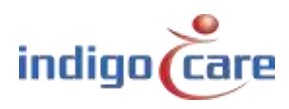

| Other Settings  |                  |                |
|-----------------|------------------|----------------|
|                 | SIP Server       | 192.168.30.249 |
| © SIP           | SIP Username     | 2000           |
| Period Selector | SIP Password     | 0000bb         |
|                 | SIP Registration | Off            |
|                 |                  |                |
|                 |                  |                |

Die folgenden Parameter können auf der Seite "SIP-Einstellungen" eingerichtet werden:

- SIP-Server: IP-Adresse der Telefonanlage
- SIP- Username: SIP-Geräte-Benutzername
- SIP-Password: SIP-Gerätepasswort
- *SIP- Registration:* SIP-Registrierung ein/aus

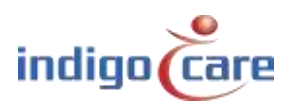

| Other Settings    |                        |     |  |
|-------------------|------------------------|-----|--|
| © SIP             | Location               | leV |  |
| • Period Selector | Enable Period Selector | On  |  |
|                   |                        |     |  |
|                   |                        |     |  |
|                   |                        |     |  |
|                   |                        |     |  |
| Carl March        |                        |     |  |
|                   |                        |     |  |
|                   |                        |     |  |
|                   |                        |     |  |
|                   |                        |     |  |

Die folgenden Parameter können auf der Einstellungsseite des Periodenwählers eingerichtet werden:

- Location: Standort, auf den dieser Ratschlag bei Periodenwechseln hört
- Enable Period Selector: Periodenselektor-Funktion ein/aus

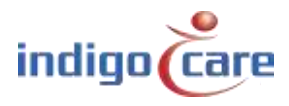

| Out      | puts        |   |     |
|----------|-------------|---|-----|
| Output 1 | CallsActive | - | Low |
| Output 2 | Buzzer      | - | Low |
| Output 3 | Not Defined | - | Low |
| Output 4 | Not Defined | - | Low |
| Output 5 | Not Defined | - | Low |
| Relais   | Not Defined | - | Low |
|          |             |   |     |

Es ist möglich, die Ausgänge des iCall 290 SIO-Touch im Bildschirm I/O zu ändern. Es gibt eine Auswahl zwischen CallsActive und Buzzer.

CallsActive: Wenn ein Ruf auf dem Touchscreen sichtbar ist, wird dieser Ausgang ständig ausgelöst.

Buzzer: Der Ausgang wird mit der gleichen Kadenz ausgelöst wie der Summerton an der Touch Unit.

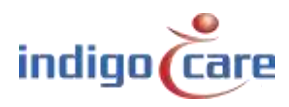

.....

I/O icon:

|      | Room | State | Location | Routes | Addresses |
|------|------|-------|----------|--------|-----------|
| Addr | 4000 | Idle  | 1        | 00000  | 1         |
| Room |      |       |          |        |           |
|      | 1    | - 4   |          | Edit   | Back      |

Es ist möglich, eine Raumnummer, einen Zusatz und den Standort zu programmieren, indem Sie auf die Schaltfläche Bearbeiten klicken.

Jede neu registrierte Ortsbustaste wird in dieser Listenansicht hinzugefügt.

- Back: Gehen Sie zurück zum technischen Ausgangsbildschirm.
- Edit: Wenn sich der Bildschirm im Addr-Modus befindet, können Sie die Raumnummer und den Zusatz ändern.
  - Wenn sich der Bildschirm im Raummodus befindet, können Sie die Raumnummer und den Standort ändern.
- Addr: Die Auswahl dieser Schaltfläche führt zu einer Liste aller am Lokalbus angemeldeten Tasten.
- Room: Die Auswahl dieser Schaltfläche führt zu einem Bildschirm, in dem die Raumnummern angezeigt werden. In diesem Raumbildschirm ist auch eine dritte Schaltfläche zum Erstellen virtueller Räume sichtbar.
- **TIPP:** Um den Raum, den Ort oder den Zusatz zu ändern, müssen Sie zuerst das Feld auswählen und dann die Schaltfläche "Bearbeiten" betätigen.

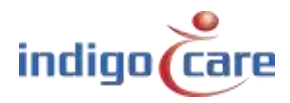

......

Local Bus:

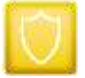

| MAC                                   | 00:0D:15:00:85:2C        | Eulemet Link           | Flugged in |
|---------------------------------------|--------------------------|------------------------|------------|
| IP                                    | 192.168.0.98             | Sip Registered         |            |
| Sip Server                            | 192.168.30.249           | Sip Connection         |            |
| Netrix Server                         | 192.168.30.97            | Netrix Connection      |            |
| Red. Netrix Server                    | 192.168.30.99            | Red. Netrix Connection |            |
| iLink Server                          | 192.168.30.97            | iLink Connection       |            |
| Ntp Server                            | 192.168.30.6             | Ntp Connection         |            |
| Ftp Server                            | 192.168.30.97            | Ftp Connection         |            |
| Version iCall:<br>Version Filesystem: | PS_1.9.0.1               | Back                   |            |
| Version Kernel:                       | Nov 20 09:31:26 CET 2012 |                        |            |
| CPU:<br>RAM:                          | 20%<br>73MB              | Refresh                |            |
|                                       |                          |                        |            |
|                                       |                          |                        |            |

Status zeigt eine Übersicht über die Grundelemente des Geräts:

| MAC-Adresse   |             | Ethernet-Link               |
|---------------|-------------|-----------------------------|
| IP-Adresse    |             | Sip-Registrierung           |
| Sip-Server    |             | Sip Verbindung              |
| Primary Netri | x server    | Primäre Netrix-Verbindung   |
| Secondary Ne  | trix server | Sekundäre Netrix-Verbindung |
| iLink Server  |             | iLink-Verbindung            |
| NTP-Server    |             | NTP-Verbindung              |
| FTP-Server    |             | FTP-Verbindung              |
|               |             |                             |

Version iCall Version File system Version Kernel CPU Load RAM use

......

Back:Gehen Sie zurück zum technischen Ausgangsbildschirm.Refresh:Aktualisieren des Statusbildschirms

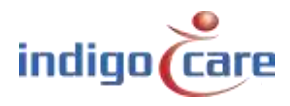

### 4.2. Web-Interface

Wenn die Navigation zur IP-Adresse des Geräts über einen Internetbrowser erfolgt, gelangen Sie in die Weboberfläche des iCall 290 SIP-Touch. Hier können Sie das Gerät vollständig nach Ihren Wünschen einrichten. Im Menü auf der linken Seite sind alle Komponenten aufgelistet. Klicken Sie auf einen Link, um zu der jeweiligen Komponente zu navigieren. Standard-Zugangsdaten, um auf die Web-Seite der Touch-Einheit zuzugreifen.

> IP address: 10.1.1.253 user: web password: web

#### 4.2.1. Addresses

Alle lokalen Busteilnehmer, die auf dem iCall 290 SIP-Touch registriert sind, finden Sie auf der Seite Adressen. Um herauszufinden, wie die Registrierung eines bestimmten Ortsbusteilnehmers abläuft, ist es ratsam, die Hardware-Installationsanleitung zu konsultieren. An den iCall 290 SIP-Touch können maximal 50 LB-Stationen angeschlossen werden, wenn er mit 24 V DC versorgt wird, und maximal 5 LB-Stationen, wenn er über POE versorgt wird.

| Unprogramm | ed units wil | l not be che | cked. Please disa  | ble addres | sregistration. |
|------------|--------------|--------------|--------------------|------------|----------------|
| ID         | Туре         | State        | Room Addition      | Serial     |                |
| 1          | Light        | Urgence      | 21101              | 58507033   | JXP            |
| 2          | Room         | Urgence      | 21101              | 31016985   | JX P           |
| 3          | Toilet       | Urgence      | 21101              | 35008424   | IX P           |
| 4          | Bed          | Urgence      | 21101              | 31504543   | JX P           |
| 5          | Bed          | Urgence      | 21101              | 33013493   | PXP            |
| 6          | Light        | Idle         | 21102              | 58507036   | DXP            |
| 7          | Room         | Idle         | 21102              | 31016984   | DX P           |
| 8          | Toilet       | Idle         | 21102              | 35008418   | JX P           |
| 9          | Bed          | Idle         | 21102              | 31504542   | IX P           |
| 10         | Bed          | Idle         | 21102              | 33013492   | DXP            |
| 11         | Light        | Idle         | 21103              | 58507037   | DX P           |
| 12         | Room         | Idle         | 21103              | 31016987   | JXP            |
| 13         | Toilet       | Idle         | <mark>21103</mark> | 35008416   | JXP            |
| 14         | Bed          | Idle         | 21103              | 31504540   | JX P           |
| 15         | Bed          | Idle         | 21103              | 33013490   | JXP            |
| 16         | Light        | Assistance   | 21104              | 58507031   | JXP            |
| 17         | Room         | Assistance   | 21104              | 31016988   | JX P           |
| 18         | Toilet       | Assistance   | 21104              | 35008422   | DX P           |
| 19         | Bed          | Assistance   | 21104              | 31504541   | JX P           |
| 20         | Bed          | Assistance   | 21104              | 33013488   | JXP            |
| 21         | Light        | Idle         | 21105              | 58507030   | JX P           |
| 22         | Room         | Idle         | 21105              | 31016992   | JX P           |
| 23         | Toilet       | Idle         | 21105              | 35008417   | JX P           |
| 24         | Bed          | Idle         | 21105              | 31504935   | JX P           |
| 25         | Bed          | Idle         | 21105              | 33013491   | PXP            |
| 26         | Light        | Idle         | 21106              | 58507035   | PXP            |
| 27         | Room         | Idle         | 21106              | 31016983   | PXP            |

**TIPP:** Die Liste kann pro Kopfzeile sortiert werden, indem Sie auf den Kopfzeilennamen oben in der Spalte drücken.

**TIPP:** Die nächste ID kann durch Drücken des Feldes "Nächste ID:" geändert werden.

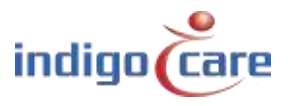

ID: Dies ist die ID der Sprechstelle. Diese ID kann ein Wert zwischen 0 und 50 sein.
 Die ID 0 ist immer für den Master, in diesem Fall den iCall 290 SIP-Touch, reserviert. Lokale
 Busteilnehmer können also eine Adresse von 1 bis 50 haben.

| Edit a                      | ddress 26                                      |
|-----------------------------|------------------------------------------------|
| Room:<br>Type:<br>Addition: | 11005       Bed       ▼       Bed 2       Save |

- Room: Raumnummer, es können bis zu 5 alphanumerische Zeichen eingegeben werden. Dies ist die Raumnummer, zu der diese Adresse gehört. Auf diese Weise können verschiedene Lokalbus-Teilnehmer, die physikalisch im selben Raum installiert sind, mit einem bestimmten Raum verknüpft werden. Sie können maximal 10 Adressen mit einer Raumnummer verknüpfen.
- **TIPP:** Bei einer zimmersignalleuchte können mit der Funktion "\*" mehrere Betten (Räume) der gleichen zimmersignalleuchte zugeordnet werden.

Beispiel:

| Bett 1 = Zimmernummer            | : 100A |
|----------------------------------|--------|
| Bett 2 = Zimmernummer            | : 100B |
| zimmersignalleuchte = Raumnummer | : 100* |

Type: Wählen Sie hier den Typ des Teilnehmers aus, der auf dieser Adresse am Bus angeschlossen ist.

| Das System schlägt anhand | l der Seriennummer | automatisch e | inen Stationstyp |
|---------------------------|--------------------|---------------|------------------|
| vor.                      |                    |               |                  |

| Тур              | Beschreibung                                                   | Teil #     |
|------------------|----------------------------------------------------------------|------------|
| Bed              | Die Taste wird als Bettensprechstelle zugewiesen, insbesondere |            |
|                  | bei Rufschnurtasten                                            |            |
| Toilet           | In diesem Fall wird durch die Aktivierung der Taste ein        |            |
|                  | Toilettenruf ausgelöst                                         |            |
| Room + ID        | Die Ruftaste und die Präsensfunktion über die ibutton-Kennung  | NWBAES2200 |
|                  |                                                                | NWBAES2225 |
| Emergency        | In diesem Fall wird durch die Betätigung der Taste ein Notruf  | NWBAES2600 |
|                  | ausgelöst                                                      |            |
| 10               | Alte IO-Station von vor Januar 2015                            | Nicht      |
|                  |                                                                | verfügbar  |
| Licht [3 Felder] | zimmersignalleuchte mit 3 Leuchtfeldern (rot, gelb, grün) oder | NWBAES3850 |
|                  | (rot, weiß, grün)                                              | NWBAES3851 |
| Emergency-       | Spezialtaste mit gelber und blauer Funktion.                   | NWBAES2650 |
| Assistance       | Gelb = Hilfspersonal                                           |            |
|                  | Blau = Notfall                                                 |            |

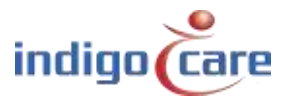

| TeleAlarm-       | Empfänger für Telealarm-Funkrufmelder                           | NWBAES4900 |
|------------------|-----------------------------------------------------------------|------------|
| Receiver         |                                                                 |            |
| Mini-Display     | Mini-Display für den Einsatz im Patientenzimmer, zeigt Rufe an, | NWBAES2800 |
|                  | sobald die Schwester anwesend ist                               |            |
| IO (V2)          | IO-Station, kann bis zu 5 Eingänge und 4 Ausgänge anschließen   | NWBAES3900 |
| WZ-Receiver      | Alter Receiver von vor Dezember 2014                            | Nicht      |
|                  |                                                                 | verfügbar  |
| Cancel Toilet    | Spezielle Zugtaste zum Abstellen des Toilettenrufs, keine       | NWBAES2170 |
|                  | Präsenzfunktion möglich                                         |            |
| Acoustic         | Rufstelle, die aufgrund von akustischen Schwellenwerten Alarm   |            |
|                  | auslöst (Q3-2019)                                               |            |
| RFID (Present)   | RFID-Leser zur Anwesenheitsaktivierung, dieser zur              | NWBAES2900 |
|                  | Schwesternidentifikation. Tastenfunktion kann programmiert      | NWBAES2901 |
|                  | werden.                                                         |            |
| RFID             | RFID-Leser für die Zugangskontrolle, diese Taste verwendet die  | NWBAES2903 |
| (AccessControl)  | RFID-Informationen, um Zugang zu einem Raum zu gewähren         |            |
|                  | oder nicht                                                      |            |
| iButton          | iButton-Leser für die Zugangskontrolle, dieser Taster verwendet | NWBAES2230 |
| (AccessControl)  | die iButton-Informationen, um Zugang zu einem Raum zu           |            |
|                  | gewähren oder nicht                                             |            |
| Licht [5 fields] | Zimmersignalleuchte mit 5 Leuchtfeldern (rot, gelb, grün, weiß  |            |
|                  | und blau), verfügbar Q3-2019                                    |            |
| Code Blue        | In diesem Fall führt die Betätigung der Taste zu einem Rea-Ruf  | NWBAES2700 |
| Extended lights  | Zimmersignalleuchte mit 3 Leuchten und zusätzlichem Ausgang     |            |
|                  | für 2 weitere Leuchten, verfügbar Q3-2019                       |            |
| Present Toilet   | Spezielle Zugtaste zum Abbrechen des Toilettenrufs, indem       | NWBAES2180 |
|                  | zuerst der aktuelle Modus verwendet wird                        |            |

Zusatz:Es können beliebige Zusatzinformationen mit bis zu 15 Zeichen eingegeben werden.Die Informationen in diesem Feld können durch das System transportiert werden, der<br/>Systembetrieb wird durch diese Daten nicht beeinflusst.

Zustand:

Die Schaltfläche kann sich in folgendem Zustand befinden:

Dies ist der aktuelle Status der jeweiligen Taste.

- Idle
- Present
- Call
- Toilet
- Assistance
- Emergency
- Code Blue
- Search
- Error
- Unknown

Seriennummer: Die Seriennummer, die der jeweiligen Ruftaste zugeordnet ist.

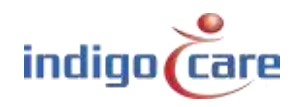

#### 4.2.2. <u>Räume</u>

Alle auf diesem Gerät programmierten Räume sind auf der Seite des Raums zu finden. Die Liste der sichtbaren Räume wird automatisch auf der Grundlage der in der Adressseite vergebenen Raumnummern erstellt. Alle Adressen, die einer Raumnummer zugeordnet sind, werden auf diese Weise gruppiert.

Ab der Firmware-Version 1.9.0 wird es möglich sein, virtuelle Räume manuell hinzuzufügen, wenn Sie nur drahtlose Sprechstellen verwenden möchten.

| KUUII | 15      |               |          |        |              |              |    |   |   |          |
|-------|---------|---------------|----------|--------|--------------|--------------|----|---|---|----------|
| Roc   | m State | Resident name | Location | Routes | Adresses     | TeleAlarm ID |    |   |   | Add Roor |
| 101   | Idle    |               | Floor 1  |        | 26           |              | 1ª | A |   |          |
| 100   | Idle    |               | Floor 1  |        |              |              |    | A | × |          |
| 201   | Idle    |               | Floor 2  |        | 8 <u>8</u> 3 |              | 1  | 1 | × |          |

Zustand:

Dies ist der aktuelle Status des Raums.

Der Raum kann sich in folgendem Zustand befinden:

- Idle
- Present
- Call
- Toilet
- Emergency
- Assistance
- Code Blue

Mit diesem Symbol wird die automatische Lernfunktion für die drahtlosen Ruf taste aktiviert.

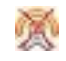

Dieses Symbol zeigt an, dass die automatische Lernfunktion aktiv ist. Wenn Sie das Symbol aktivieren, wird die automatische Lernfunktion deaktiviert. Wenn die automatische Lernfunktion aktiv ist, führt eine Rufaktion an der Funk-ruf taste dazu, dass die ID dieser Funk-Sprechstelle dem Zimmer hinzugefügt wird. Es können maximal 4 Funk-Ruf taste zu einem Zimmer hinzugefügt werden.

Add Room: Zum Hinzufügen eines neuen Raums, in dem keine verdrahteten Tasten verfügbar sind. Wenn das System z. B. hauptsächlich in drahtlosen Umgebungen eingesetzt wird, werden die Ruf taste mit virtuellen Räumen verbunden. Pro iCall 290 SIP Touch können maximal 150 virtuelle Räume zugewiesen werden.

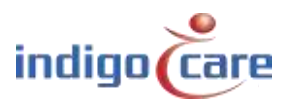

| Resident 1:     |         |               |   |          |      |          |             |
|-----------------|---------|---------------|---|----------|------|----------|-------------|
| Resident 2:     |         |               |   |          |      |          |             |
| Room:           | 101     |               |   |          |      |          |             |
| Location:       | Floor 1 |               |   |          |      |          |             |
|                 |         |               |   | Addition | RSSI | Cancel S | ingleTrigge |
| TeleAlarm ID 1: |         |               |   |          |      |          |             |
| TeleAlarm ID 2: |         |               |   |          |      |          |             |
| TeleAlarm ID 3: |         |               |   |          |      |          |             |
| TeleAlarm ID 4: |         |               |   |          |      |          |             |
| Periods         |         | Routes        |   |          |      |          |             |
| 1: Day time     |         | 1: day pagers | • |          |      |          |             |
| 2: Night time   |         | 1: day pagers | ۲ |          |      |          |             |

| Resident 1 or 2: | Falls gewünscht, kann hier der Name/die Namen der Raumbewohner                                     |
|------------------|----------------------------------------------------------------------------------------------------|
|                  | angegeben werden. Es können bis zu zwei Namen eingegeben werden. Diese                             |
|                  | Info wird per Rundruf gesendet, wenn ein Zimmerruf erfolgt.                                        |
| Location:        | Hier kann ein Raumstandort angegeben werden. Rufe werden immer nach                                |
|                  | Standort gefiltert, d. h. wenn es z. B. ein Zimmer 100 im ersten und zweiten                       |
|                  | Stock gibt, würde man z. B. für die Zimmer im ersten bzw. zweiten Stock den                        |
|                  | Standort <sup>1st</sup> FL und <sup>2nd</sup> FL eingeben. Ein Ruf von Zimmer 100 aus der 1. Etage |
|                  | hat keinen Einfluss auf den Status des Zimmers 100 in der zweiten Etage.                           |
| Room:            | Die Nummer des Raums. Maximal 5 alphanumerische Zeichen                                            |
| ID 1-4:          | Weisen Sie die ID des zu diesem Raum gehörenden Funksenders und den                                |
|                  | Zusatz für diesen Sender zu. Es können maximal 4 Sender pro Raum                                   |
|                  | zugewiesen werden.                                                                                 |
| Addition:        | Es können beliebige Zusatzinformationen mit bis zu 15 Zeichen eingegeben                           |
|                  | werden. Die Informationen in diesem Feld können durch das System                                   |
|                  | transportiert werden, der Systembetrieb wird durch diese Daten nicht                               |
|                  | beeinflusst.                                                                                       |
| RSSI:            | Dies ist ein Hinweis auf den Wert der Signalstärke für die letzte Ubertragung                      |
|                  | der Funk ruf taste.                                                                                |
| Cancel:          | Die Aktivierung dieser Funktion führt zu einem direkten Abbruch des Rufs,                          |
|                  | wenn der Abbruchbefehl vom Sender ausgesendet wird. (Beispiel:                                     |
|                  | Magnetisches Abstellen an der Funk-Ruf taste)                                                      |
| c; , , , ;       | Wenn diese Funktion aktivist, ist kein Anwesenheit-Modus moglich.                                  |
| Single trigger:  | Wenn Sie diese Funktion aktivieren, wird ein einzelnes Ereignis an den                             |
|                  | Meldungsserver gesendet, wenn ein Rufzustand aktiviert wird. Das Zimmer                            |
| Dautaa           | Wird nicht in den Rutzustand genen.                                                                |
| Routes:          | Dies sind die Routen, die für jeden Zeitraum für diesen Raum befolgt werden.                       |
|                  | Die Koule gibt an, weicher Fluss zum Netrix Server Verfolgt werden muss.                           |
|                  | worden Jede TeleAlarm Funk ruf tacte hat eine ID                                                   |
|                  | werden. Jeue TeleAldIII-FUIIK für laste fidt eine ID.                                              |

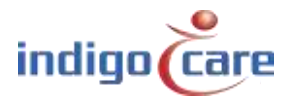

**TIPP:** Die Zimmernummer und der Standort sind die wichtigsten Parameter. Vor allem, wenn Sie verschiedene Abteilungen auf der ruf tasten machen müssen. Die Schwesternstation kann Rufe pro unterschiedlicher Abteilung anzeigen.

#### 4.2.3. <u>Routes</u>

Routen geben die Gruppe oder das Profil auf dem Netrix an, an die die rufe gesendet werden. Für jede Art von Ruf kann eine andere Gruppe oder ein anderes Profil konfiguriert werden. Der Ruf wird X-mal (Wiederholung) an diese Gruppe oder dieses Profil gesendet, bevor er an die folgende Gruppe oder das folgende Profil weitergeleitet wird. Jeder Route kann ein indikativer Name zugewiesen werden. Dieser Name wird nur als Bezeichnung verwendet. Die Wiederholungszeit kann im Einstellbereich programmiert werden. Es können maximal 20 Routen zugewiesen werden.

#### Routes

| ID | Routename     | Pro     | file : rep | petitions | 5   | Assist | Emer | Code | Door | In#1 | In#2 | In#3 | In#4 | In#5 | -1 | 2 | 3 | 4 | 5 | 6  | Buzzer | Present |   |   |
|----|---------------|---------|------------|-----------|-----|--------|------|------|------|------|------|------|------|------|----|---|---|---|---|----|--------|---------|---|---|
| 1  | Day pagers    | 100 : 2 | 101 : 2    | 102 :2    | 103 | 104    | 105  | 105  | 107  | 105  | 109  | 110  | 111  | 112  | 1  | 1 | 0 | 0 | ٥ | Ť. | 0      | 0       | 1 | × |
| 2  | Nights pagers | 200:2   | 201:2      | 202 :2    | 203 | 204    | 205  | 206  | 207  | 208  | 209  | 210  | 211  | 212  | 1  | 0 | 1 | 1 | 0 | 0  | 1      | 0       | 1 | × |
| 3  | Weekend       | 500 2   | 501:2      | 502 :2    | 503 | 504    | 505  | 506  | 507  | 508  | 509  | 510  | 511  | 512  | 1  | 1 | Ó | 0 | 0 | ŧ. | 0      | 1       | 1 | × |

Zum Bearbeiten klicken Sie auf das Symbol. Um diese Route zu löschen, klicken Sie auf das Symbol. Drücken Sie die "ADD"-Taste, um eine neue Route zu erstellen

| First addr  | ess: 100         | Repet       | titions: 2 |         |        |         |
|-------------|------------------|-------------|------------|---------|--------|---------|
| Second addr | ess: 101         | Repe        | titions: 2 | S       |        |         |
| Third addr  | ess: 102         | Repet       | titions: 2 |         |        |         |
| Last addr   | ess: 103         |             |            |         |        |         |
| Assista     | nce: 104         |             |            |         |        |         |
| Emerge      | ncy: 105         |             |            |         |        |         |
| Code B      | lue: 106         |             |            |         |        |         |
| D           | oor: 107         |             |            |         |        |         |
| Inpu        | ut 1: 108        |             |            |         |        |         |
| Inpu        | at 2: 109        |             |            |         |        |         |
| Inpu        | it 3: 110        |             |            |         |        |         |
| Inpu        | <b>it</b> 4: 111 |             |            |         |        |         |
| Inpu        | ut 5: 112        |             |            |         |        |         |
| Room dis    | play se          | ttings      | Group 5    | Group 6 | Buzzer | Present |
| oroup I oro | ap z Grou        | p s oroup 4 | Sidup 5    | Group 0 | PULLET | riesens |

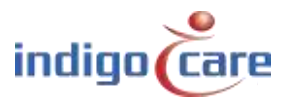

| First address:  | Erste Gruppe, die bei einem Ruf bzw. Toilettenruf oder Medaillenruf aktiviert<br>wird, wenn in der Einstellungsmaske auch das An- und Abwesend-Sein zu<br>Netrix aktiv ist, wird diese Gruppe im Netrix aktiviert.              |
|-----------------|----------------------------------------------------------------------------------------------------|
| Repetition:     | Zähler, der angibt, wie oft die erste Adressgruppe ausgeführt werden muss                                                                                                    |
| Second address: | Zweite Gruppe, die für einen Ruf oder Toilettenruf oder Medaillonruf aktiviert wird                                                                                                    |
| Repetition:     | Zähler, der angibt, wie oft die zweite Adressgruppe ausgeführt werden muss                                                                                                    |
| Third address:  | Dritte Gruppe, die für einen Ruf oder Toilettenruf oder Medaillonruf<br>aktiviert wird                                                                                                    |
| Repetition:     | Zähler, der angibt, wie oft die dritte Adressgruppe ausgeführt werden muss                                                                                                    |
| Last address:   | Letzte Gruppe, die für einen Ruf oder Toilettenruf oder Medaillonruf<br>aktiviert wird. Wenn der Ruf sehr lange aktiv ist, wird diese Gruppe jedes x-<br>mal aktiviert (siehe Einstellungsseite), bis der Ruf abgebrochen wird. |

**TIPP:** Die Zeit zwischen den Gruppenruf-Eskalationen wird auf der Einstellungsseite programmiert.

| Assistance: | Die Gruppe, die bei einem Personal-Notruf aktiviert wird           |
|-------------|--------------------------------------------------------------------|
| Emergency:  | Die Gruppe, die bei einem Emergency aktiviert wird                 |
| Code Blue:  | Die Gruppe, die bei einem Rea-Ruf aktiviert wird                   |
| Door:       | Die Gruppe, die bei einer Türaktivierung aktiviert wird            |
| Input 1:    | Die Gruppe, die bei einer Aktivierung von Eingang 1 aktiviert wird |
| Input 2:    | Die Gruppe, die bei einer Aktivierung von Eingang 2 aktiviert wird |
| Input 3:    | Die Gruppe, die bei einer Aktivierung von Eingang 3 aktiviert wird |
| Input 4:    | Die Gruppe, die bei einer Aktivierung von Eingang 4 aktiviert wird |
| Input 5:    | Die Gruppe, die bei einer Aktivierung von Eingang 5 aktiviert wird |

**TIPP:** Tür und Eingang 1-5 ändern nicht den Raumstatus, diese Eingänge aktivieren eine Gruppe in der Netrix.

Die folgenden Einstellungen beziehen sich auf das iCall-Lokalbus-Minidisplay NWBAES2800

| Group 1-6: | Abhängig von der aktiven Route zeigt das Display die Standorte der           |
|------------|------------------------------------------------------------------------------|
|            | Gruppennummern an.                                                           |
|            | Die Zuordnung der Gruppen erfolgt im Abschnitt "Raumanzeigegruppen".         |
| Buzzer:    | Der Summer kann aktiviert oder deaktiviert werden, je nachdem, zu welcher    |
|            | Tageszeit der Summer des Displays ertönen soll oder nicht.                   |
| Present:   | Wenn Sie das Kontrollkästchen Anwesend aktivieren, werden die aktuellen      |
|            | Informationen auf dem iCall-Lokalbus-Minidisplay angezeigt. Deaktivieren Sie |
|            | dies, wenn das Display nur aktive Rufe anzeigen soll.                        |

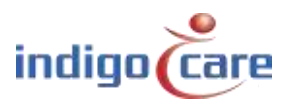

#### 4.2.4. Time Scheme

Die Zeitschemata werden für die Auswahl der Tageszeit verwendet, je nach aktivem Zeitraum wird die zugehörige Route für einen Zimmerruf verfolgt. Das Ergebnis ist, dass je nach Zimmer und Tageszeitraum eine andere Gruppe im Netrix-Server aktiviert werden kann.

Beispiel:

Im "Tagbetrieb" erhalten die mobilen Geräte der Tagesschwestern die Rufansage, in einem anderen Zeitraum "Nachtbetrieb" erhalten andere mobile Geräte die Ansagen.

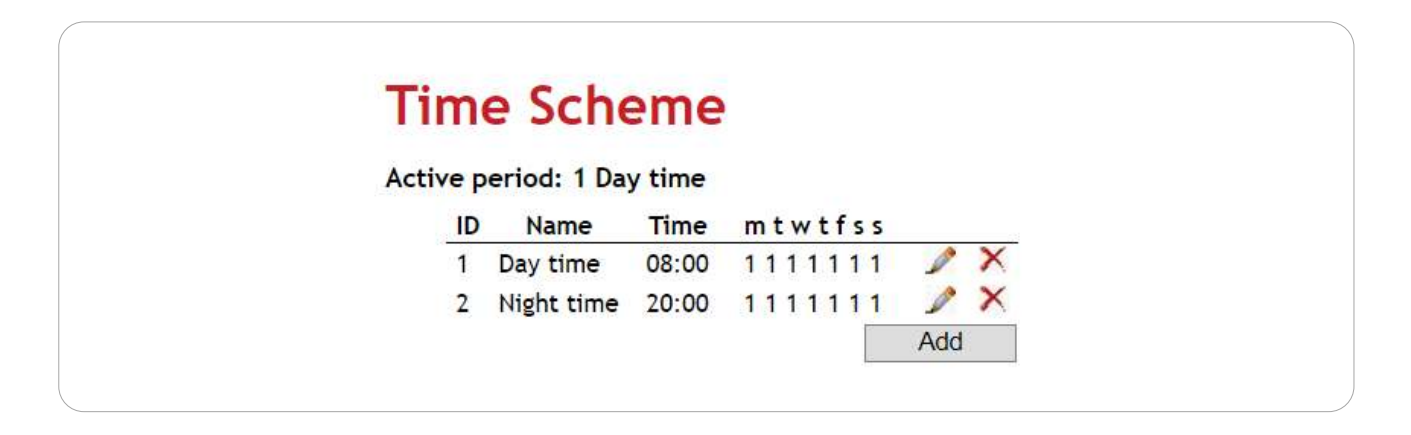

Durch Anklicken des Symbols Ann jedem Zeitschema ein anderer Name (Bezeichnung) zugewiesen werden. Die Uhrzeit gibt an, wann das Schema beginnt. Sie können auch die Tage angeben, für die dies gilt. Durch Anklicken des Symbols wird Xdas Schema wieder entfernt. Oben die Anzeige von dem Zeitraum, der gerade aktiv ist.

| No       | Day time |  |
|----------|----------|--|
| Name:    | Day time |  |
| Time:    | 08:00    |  |
| Mond     |          |  |
|          | ay       |  |
| Iuesd    | ay       |  |
| Wedn     | esday    |  |
| Thurs    | day      |  |
| Friday   | /        |  |
| ✓ Sature | dav      |  |
| 🖉 Sunda  |          |  |
|          |          |  |

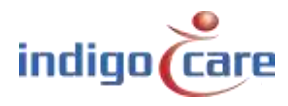

#### PS ist aktiviert:

Uhrzeit und Datum müssen nicht ausgefüllt werden, da diese Informationen vom Zeitraumwähler an das iCall Sip-Touch 290 gesendet werden, der Zeitraumwähler bestimmt die Umschaltung des Zeitschemas des Tages. Der aktive Zeitraumwähler wird auf der Einstellungsseite programmiert.

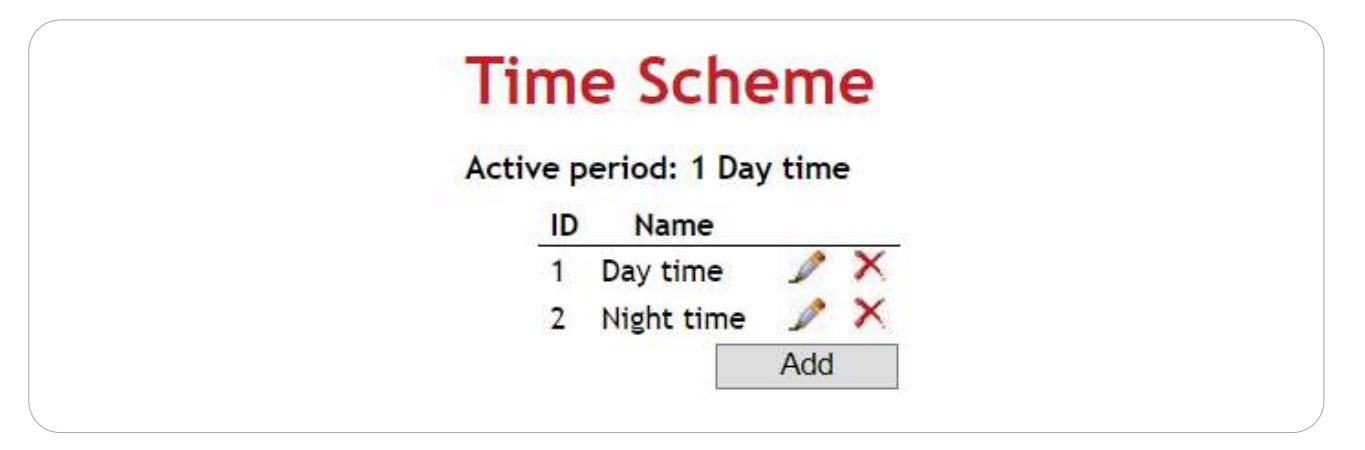

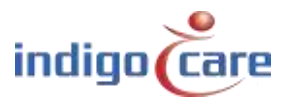

4.2.5. <u>SIP</u>

Alle Einstellungen können für die Verwendung des integrierten SIP-Clients auf der SIP-Seite angepasst werden. Der Client muss sich bei einer Telefonanlage registrieren und die folgenden Codes unterstützen: **G.711 A-law** und **μ-law**.

SIP 192.168.10.13 Server: 5060 Port: 1112 Username: 1234 Password: 1 Register: Registered: Yes 75 Ringtone Volume: SIP Volume: 60 PA Volume: 60 Buzzer Volume: 90 MIC: 75 Re-reg time: 3600 Echo canceller Enable: 1 Threshold: 0.02 Speed: 0.15 Force: 200 200 Sustain:

| Es ist auch möglich, | , während eines ( | Gesprächs eine | AEC-Filterung | (Acoustic Echo | Cancellation) |
|----------------------|-------------------|----------------|---------------|----------------|---------------|
| anzuwenden.          |                   |                |               |                |               |

| Server:          | IP-Adresse des SIP-Servers. Der SIP-Client ist auf NEC, Alcatel und FreePBX  |
|------------------|------------------------------------------------------------------------------|
|                  | (Asterisk-basiert) getestet und freigegeben.                                 |
| Port:            | Port auf dem SIP-Server, an dem der Client die Registrierung vornehmen       |
|                  | muss. Standardmäßig wird 5060 verwendet.                                     |
| Username:        | Der Nutzername für die SIP-Registrierung.                                    |
| Password:        | Das Passwort für die SIP-Registrierung.                                      |
| Register:        | Wenn aktiviert, versucht der SIP-Client, sich am SIP-Server zu registrieren. |
| Registered:      | Status der SIP-Registrierung.                                                |
| Ringtone volume: | Lautstärke des Signaltons bei einem eingehenden Sprachanruf.                 |
| SIP volume:      | Lautstärke der SIP-Konversation.                                             |
| PA volume:       | Lautstärke der Seite für öffentliche Ankündigungen.                          |
|                  | Lautstärke des Summers. Lautstärke des Summers für eingehenden               |
|                  | Schwesternruf.                                                               |
| MIC:             | Empfindlichkeit des Mikrofons.                                               |
| Re-reg time:     | Re-Registrierungszeit für die SIP-Registrierung auf dem SIP-Server.          |
| AEC enable:      | Akustische Echounterdrückung EIN/AUS.                                        |
| AEC- Threshold:  | Schwelle für die akustische Echounterdrückung.                               |
| AEC- Speed:      | Akustische Echounterdrückung Geschwindigkeit.                                |
| AEC- Force:      | Akustische Echounterdrückung Stärke.                                         |
| AEC Sustain:     | Acoustic Echo Cancellation Länge der Unterdrückung.                          |

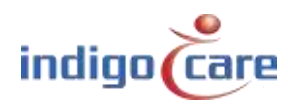

#### Multicast-Gruppen:

Es können bis zu 18 öffentliche Durchsagegruppen (Multicast-Gruppen) programmiert werden. Die Gruppe mit der niedrigsten Nummer hat die höchste Priorität. Die Lautstärke der Durchsagegruppe kann in den vorherigen Einstellungen programmiert werden. Öffentliche Durchsagegruppen können vom Netrix-Server oder von der Software "Audio Gate" aktiviert werden.

#### 4.2.6. <u>IO</u>

Der iCall 290 SIP Touch hat insgesamt 6 Ausgänge, 5 Open-Collector-Ausgänge und einen Relaisausgang. Es sind 2 Funktionen an den Ausgängen möglich. Ruf-Aktiv-Anzeige und ein zusätzlicher Summerausgang.

Call Active Wenn ein Ruf aktiv ist (außer bei Anwesenheit), wird dieser Ausgang aktiviert.
 Buzzer Wenn der Ausgang als Summer konfiguriert ist, wird der Ausgang entsprechend dem Rhythmus des rufs mit der höchsten Priorität aktiviert. Wenn der Summer für einen bestimmten Ruftyp deaktiviert wurde, wird dieser Ausgang auch für diesen Typ deaktiviert.
 Not Defined Der Ausgang wird nicht verwendet und ist somit nie aktiviert. Beachten Sie, dass es möglich ist, dass dieser Ausgang während der Inbetriebnahme ausgelöst wird.

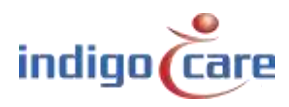

#### 4.2.7. Display info

Auf der Seite Display-Info können Sie wählen, welche Art von Informationen aus dem iCall-System Sie auf dem Bildschirm und den Flurdisplays sehen möchten. Es ist z. B. möglich, es so einzurichten, dass Sie 5 Zeichen der Zimmernummer und dann 15 des Standorts sehen.

Die folgenden Optionen sind verfügbar:

| • | Room               | (RO) |
|---|--------------------|------|
| • | Туре               | (TY) |
| • | Addition           | (AD) |
| • | Location           | (LO) |
| • | Nurse              | (NU) |
| • | Resident 1         | (R1) |
| • | Resident 2         | (R2) |
| • | Time               | (TM) |
| • | TeleAlarm Location | (TL) |

| Display Info                 |                     |      |
|------------------------------|---------------------|------|
| Info on display              | R005 TY10 AD10      | save |
| Variable                     | Room (RO) 🔹         |      |
| Max length                   | 1 · insert          |      |
| Info on corridordisplay      | R005 TY06           | save |
| Variable                     | Room (RO)           |      |
| Max length                   | 1 • insert          |      |
| Alt. Info on corridordisplay | R005 TY13 L010 AD10 | save |
| Variable                     | Room (RO)           |      |
| Max length                   | 1 Insert            |      |

**TIPP:** Die Timerfunktion kann nur auf dem Bildschirm angezeigt werden, nicht auf dem Flurdisplay.

Setzen Sie den Cursor in das gewünschte Textfeld, wählen Sie die Variable und die Anzahl der Zeichen und drücken Sie dann auf Einfügen. Der richtige Code dafür wird dann automatisch zur bestehenden aktuellen Konfiguration hinzugefügt. Drücken Sie Speichern, um die Einstellungen im Speicher abzulegen. Auf diese Weise können 3 Konfigurationen festgelegt werden: die Konfiguration der Rufe, die am Gerät selbst sichtbar sind, die Konfiguration der Rufe auf dem Flurdisplay und schließlich eine alternative Konfiguration für die Flurdisplays (siehe \*\*ALT0001\* netrix). Beachten Sie, dass alle Zeichen der Konfigurationszeichenfolge angezeigt werden, mit Ausnahme der oben genannten Platzhalter. Diese Platzhalter werden durch tatsächliche Informationen ersetzt und mit Leerzeichen aufgefüllt, um die erforderliche Länge einzuhalten.

#### **Beispiel:**

Es erfolgt ein Toilettenruf von Zimmer **21101**, Standort **1eV** mit Zusatz **Bad**. Wir verwenden folgende Konfigurationen:

| RO05 TY13 AD15 LO15 | => | 21101 Toilette | Badezimmer | 1eV |
|---------------------|----|----------------|------------|-----|
| RO03 TY30 LO10      | => | 211 Toilette   | Bad        |     |

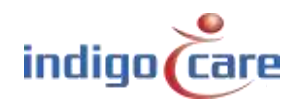

#### 4.2.8. Room display groups

Die Einträge der Raumanzeige werden in der Route verwendet, um zu bestimmen, welcher Standort auf dem Ortsbus-Minidisplay (NWBAES2800) angezeigt werden muss. Es können maximal 6 Gruppen und maximal 3 Orte pro Gruppe zugewiesen werden. Die Verwendung von "\*" ermöglicht die Anzeige aller Standorte. Im Routing-Programm kann entschieden werden, welche Orte (Gruppen) angezeigt werden können.

**TIPP:** Auf der Seite Routen können Sie für jede Route auswählen, welche Gruppen Sie auf dem Minidisplay sehen möchten.

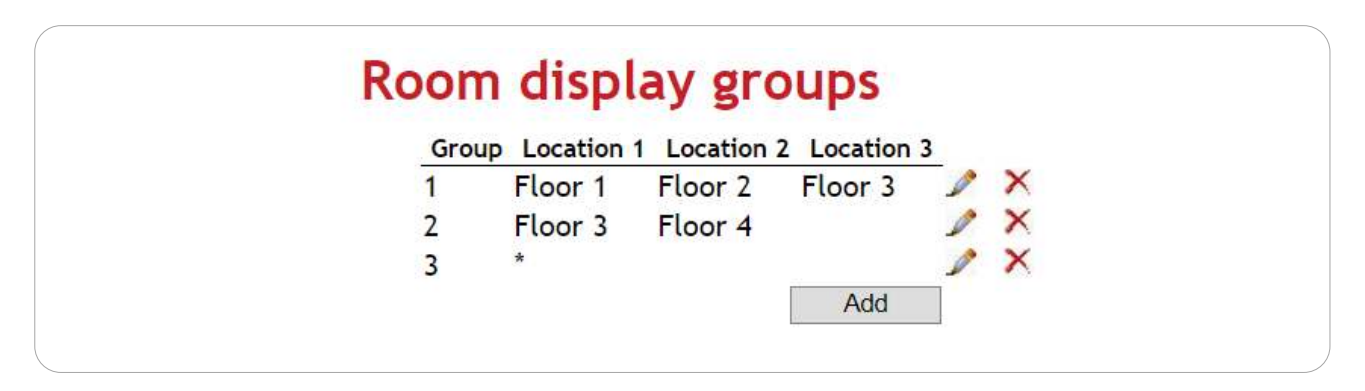

#### 4.2.9. Corridor display

Auf der Seite Flur-Displays befindet sich eine Übersicht über alle im Netzwerk gefundenen IP-Flur-Displays. Beim Start des Geräts findet immer ein Scan der IP-Korridor-Displays statt. Wenn nach dem Start weitere IP-Flur-Displays zum Netzwerk hinzugefügt wurden, ist ein weiterer Scan erforderlich. Dies kann durch Anklicken von Scan Network erfolgen.

In dieser Liste können Sie festlegen, welche IP-Flur-Displays von diesem iCall 290 SIP-Touch-Gerät gesteuert und verwaltet werden sollen. Markieren Sie dazu das Kontrollkästchen Aktiviert ein oder aus und klicken Sie auf Speichern.

**TIPP:** Wenn bestimmte IP-Flur-Display nicht angezeigt werden, ist es erforderlich, die Flur-Display mit der NetControl-Software zu konfigurieren.

| Corridor L   | Isplays        |                |                |         |
|--------------|----------------|----------------|----------------|---------|
| Name         | IP Address     | Gateway        | DNS            | Enabled |
| Training     | 192.168.10.132 | 192.168.10.254 | 192.168.10.254 | 0       |
| Scan Network |                |                |                |         |
| Save         |                |                |                |         |

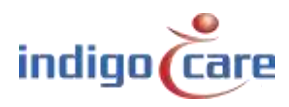

#### 4.2.10. Streaming

Auf der Seite Streaming ist es möglich, IP-Kamera-Streams hinzuzufügen. Dies müssen rtsp-Streams mit folgenden Spezifikationen sein:

- Auflösung: 320 x 240
- Kodierung: MPEG4 oder JPEG
- Bilder / Sek. 5

Der Anzeigebereich auf dem Bildschirm ist nur 320 x 240 Pixel groß, so dass eine Erhöhung der Auflösung keinen Einfluss auf die Detailgenauigkeit hat. Aufgrund der begrenzten Verarbeitungsleistung der CPU müssen wir eine Codierungsmethode mit geringer CPU-Auslastung wie MPEG4 oder JPEG verwenden. Die Anzahl der Frames ist aus diesem Grund ebenfalls begrenzt und muss etwa 5 Frames pro Sekunde betragen.

Es können maximal 10 verschiedene Streams an einem Gerät programmiert werden. Es ist möglich, eine SIP-Nebenstelle mit einem Stream zu verknüpfen. Bei jedem eingehenden SIP-Anruf wird geprüft, ob die Nebenstelle mit einem Kamera-Stream verknüpft ist. Wenn das der Fall ist, wird automatisch der Video-Stream geöffnet und eine Audio- und Video-Verbindung aufgebaut (SIP + rtsp). Aufgrund der begrenzten CPU-Leistung kann es bis zu 5 Sekunden dauern, bis ein Kamera-Stream sichtbar ist.

Das Feld DTMF-Aktion erlaubt Werte zwischen '0' und '9'. Wenn die SIP-Verbindung aktiviert ist und Sie die Schlüsseltaste drücken, wird der DTMF-Wert an das Endgerät gesendet. Diese Funktion wird zum Öffnen einer Tür verwendet, die mit diesem SIP-Anruf verbunden ist.

#### 4.2.11. Access Control

Die Zutrittskontrollliste ist ein reiner Ansichtsbildschirm, in dem keine Änderungen vorgenommen werden können. Die Liste ist eine Übersicht über alle ID-Karten oder Tasten, die Zugang zu bestimmten Räumen haben. Die Programmierung des Zugangs kann mit der Veripass-Software vorgenommen werden (NWAAIN0100).

| AC        | cess      | Control          |                                                       |
|-----------|-----------|------------------|-------------------------------------------------------|
| Last      | update: 3 | 22/03/2019 09:46 | 07                                                    |
| Room      | Location  | 1                | Keys                                                  |
| 1001      | Floor 1   | 04CAD689232580   | 00000173121A 000000DA1CB53C 00001041B579 000000C1CFF7 |
| 1.1.4.4.4 | Floor 7   | 04CAD6B9232580   | 0402D4F9232581 047ACDB9232580                         |
| 1002      | F 100F 4  |                  |                                                       |

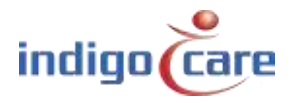

#### 4.2.12. TeleAlarm Locations

Die TeleAlarm-Standorte werden verwendet, um die ID's der TeleAlarm-Baken zu identifizieren. Jede Bake kann ihren eigenen Namen haben. Der Endbenutzer muss sich also nicht die Nummer merken, sondern erhält eine Namensangabe. Die Baken werden verwendet, um Medaillons zu lokalisieren, falls sie einen Ruf auslösen.

| ID  | Location   |   |
|-----|------------|---|
| 122 | Front door | × |
| 123 | Back door  | × |
| 85  | Floor 1    | × |
| 86  | Floor 2    | × |
| 87  | Floor 3    | × |
| 88  | Floor 4    | × |

#### 4.2.13. Locations

Dieser Abschnitt behandelt die Periodenwahlfunktionen des iCall 290 SIP-Touch. Wie bereits im Kapitel Zeitschemata erwähnt, können die Zeiträume für bestimmte Standorte mit der Funktion Periodenwähler umgeschaltet werden.

Auf dieser Seite können Sie die verschiedenen im Gebäude vorhandenen Standorte zuordnen. Außerdem ist der aktive Zeitraum pro Standort in der Übersicht sichtbar.

| J | D  | Name    | Active Period                 |   |   |
|---|----|---------|-------------------------------|---|---|
| 1 | l. | Floor 1 | Period 1 (Day mode to Netrix) | P | × |
| 2 | 2  | Floor 2 | Period 1 (Day mode to Netrix) | 1 | × |
| 3 | 3  | Floor 3 | Period 1 (Day mode to Netrix) | 1 | × |

Ein Standort kann durch Klicken auf die Schaltfläche Hinzufügen hinzugefügt werden. Um einen Standort zu ändern, klicken Sie auf *Bearbeiten* (2)

Ein Standort kann durch Klicken auf Löschen ( $^{ imes}$  ) entfernt werden.

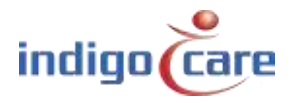

#### 4.2.14. <u>Periods</u>

Auf der Seite "Perioden" können die verschiedenen zu verwendenden Perioden eingestellt werden. Ein Zeitraum ist eine bestimmte Zeit, in der bestimmte Einstellungen erforderlich sind. Ein Beispiel könnte ein 5 verschiedener Arbeitsplan sein: Morgen, Tag, Nacht, Wochenende 1 und Wochenende 2.

| Morgen       | 06:00 - 14:00 |
|--------------|---------------|
| Тад          | 14:00 - 22:00 |
| Nacht        | 22:00 - 06:00 |
| Wochenende 1 | 00:00 - 12:00 |
| Wochenende 2 | 12:00 - 24:00 |

Jeder Zeitraum hat feste DECT-Telefone für die Pflege, bei denen die Rufe über den Netrix-Server gesendet werden. Man kann dafür sorgen, dass für jeden Ruf innerhalb eines bestimmten Zeitraums ein anderes DECT angerufen wird, indem man für jeden dieser Zeiträume eine andere Gruppe im Routing eines Zimmers einrichtet.

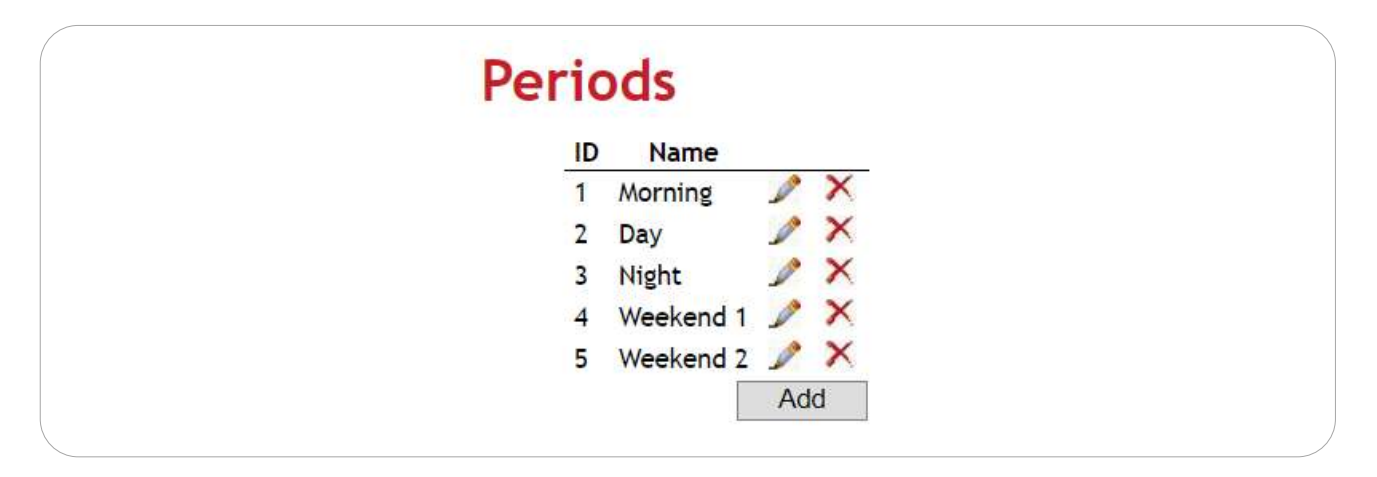

Diese Periodeneinstellungen entsprechen weitgehend den Zeitschemaeinstellungen. Der Unterschied besteht darin, dass die Einstellungen der Perioden zu den Funktionen des Period Selectors gehören, im Gegensatz zu den Zeitschemata, die dies nicht tun. Das bedeutet, dass mit diesen Zeiträumen alle anderen Zeitschemata des iCall 220 SIP-Touch oder IP-DIN von dieser zentralen Stelle aus modifiziert werden können und durch aktives Routing eine Umschaltung ermöglichen.

Es ist wichtig, den Namen und die ID von Perioden und Zeitschema in beiden Einstellungsseiten beizubehalten.

Ein Zeitraum kann durch Klicken auf die Schaltfläche Hinzufügen hinzugefügt werden. Um einen Zeitraum zu ändern, klicken Sie auf *Bearbeiten* (2).

Ein Punkt kann durch Klicken auf *Löschen* ( $\stackrel{\scriptstyle imes}{\sim}$  ) entfernt werden.

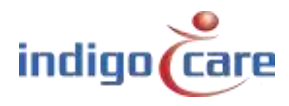

#### 4.2.15. <u>Times</u>

Auf der Seite "Zeiten" können Sie einstellen, zu welchen Zeiten und an welchen Tagen ein bestimmter Standort in einen bestimmten Zeitraum schaltet.

| ID:     | ID des Zeitplans, Es können maximal 20 Zeitpläne programmiert werden.          |
|---------|--------------------------------------------------------------------------------|
| Name:   | Der Name des Zeitplans.                                                        |
| Time:   | Stellen Sie die Zeit ein, zu der der Plan aktiv werden soll.                   |
| mtwtfss | Legen Sie den Wochentag fest, an dem der Plan aktiv werden soll.               |
| Action  | Aktion die aktiviert werden muss, dies könnte ein Skript oder ein Zeitschalter |
|         | für einen hestimmten Ort sein                                                  |

### Times

| ID | Name       | Time  | mtwtfss | Action                           |     |   |
|----|------------|-------|---------|----------------------------------|-----|---|
| 1  | Day Mode   | 08:00 | 1111100 | Floor 1 ==> Period 1 (Morning)   | P   | × |
| 2  | Night Mode | 22:00 | 1111100 | Floor 1 ==> Period 3 (Night)     | 1   | × |
| 3  | Weekend    | 08:00 | 0000011 | Floor 1 ==> Period 4 (Weekend 1) | P   | × |
|    |            |       |         |                                  | Add |   |

Ein Zeitplan kann durch Klicken auf die Schaltfläche Hinzufügen hinzugefügt werden. Um einen Zeitplan zu ändern, klicken Sie auf *Bearbeiten* (28).

Ein Zeitplan kann durch Klicken auf Löschen (imes) entfernt werden.

#### 4.2.16. <u>Scripts</u>

Ein Skript ist eine Möglichkeit, verschiedene Orte gleichzeitig in einen anderen Zeitraum zu schalten. Dieser Zeitraum muss für die verschiedenen Orte nicht der gleiche sein.

Beim Hinzufügen eines Skripts kann ein Name angegeben werden und für jeden eingestellten Standort (siehe **Fout! Verwijzingsbron niet gevonden.**) ausgewählt werden, welcher Zeitraum mit diesem verknüpft werden soll. Außerdem kann durch An- oder Abhaken des Kästchens gewählt werden, welcher Standort mit diesem Skript aktiv sein soll.

Diese Skripte können auf der Seite Zeiten (siehe **Fout! Verwijzingsbron niet gevonden.**) automatisch ausgeführt werden, indem dieses Skript zu einem bestimmten Zeitpunkt ausgewählt wird. Ein Skript kann auch manuell ausgeführt werden, indem Sie auf das entsprechende Symbol in der Anzeige klicken. (siehe 5.3)

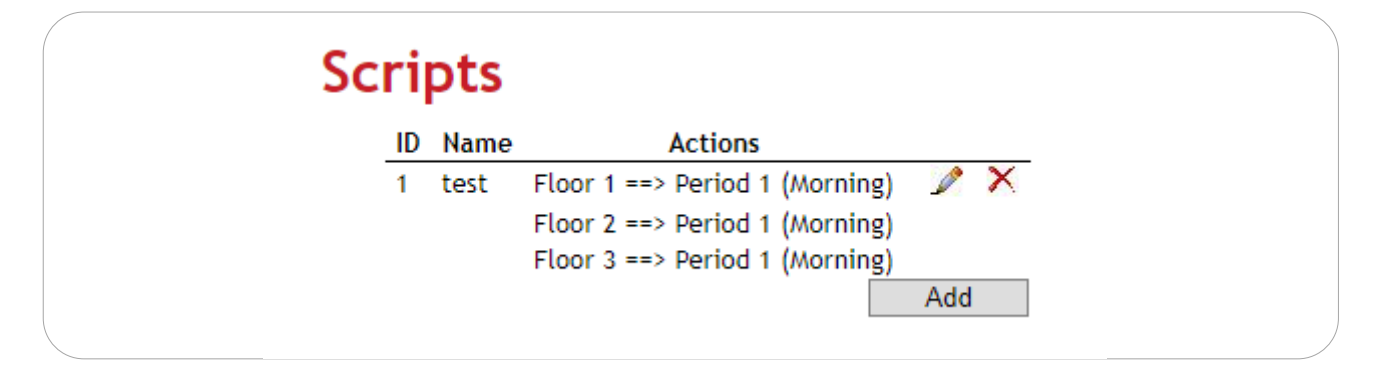

Ein Skript kann durch Klicken auf Hinzufügen hinzugefügt werden. Um ein Skript zu ändern, klicken Sie auf *Bearbeiten* (🖉).

Ein Skript kann durch Klicken auf *Löschen* ( $\times$ ) entfernt werden.

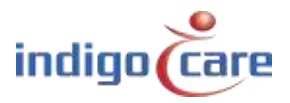

#### 4.2.17. DN Settings

Die Tag/Nacht-Einstellungen sind so konzipiert, dass eine manuelle oder zeitbasierte Umschaltung von aktiv überwachten Standorten erreicht wird. Während des normalen Betriebs des iCall 290 SIP-Touch ist eine Übersicht über alle offenen Rufe sichtbar. Diese Liste kann nach Typ, aber auch nach Standort gefiltert werden. So ist es z. B. möglich, tagsüber nur Rufe vom Standort *Ground FL* zu sehen, und nachts alle Rufe von den Standorten *Ground FL*, 1st FL und <sup>2nd</sup> FL. Diese Umschaltung kann auch manuell vorgenommen werden (siehe 5.1).

| Day | Night      | Settings            |     |   |
|-----|------------|---------------------|-----|---|
| ID  | Name       | Monitored Locations | ;   |   |
| 1   | Day Mode   | Ground Floor        | P   | × |
| 2   | Night Mode | Floor 1             | P   | × |
|     |            | Floor 2             |     |   |
|     |            | Ground Floor        |     |   |
|     |            |                     | Add |   |
|     |            |                     |     |   |

 ID des DN-Plans, es können maximal 20 DN-Pläne programmiert werden.
 Name: Der Name des DN-Plans. Dieser Name wird in der rechten oberen Ecke des Benutzerbildschirms angezeigt.
 Monitored Locations: Übersicht der Standorte, die zu dieser DN-Einstellung gehören und somit auch in der Übersicht der Rufe sichtbar sind. Jeder Ruf oder jede Anwesenheit, die von einem dieser Standorte kommt, landet in der gefilterten Liste.

Eine DN-Einstellung kann durch Klicken auf die Schaltfläche Hinzufügen hinzugefügt werden. Um eine DN-Einstellung zu ändern, klicken Sie auf *Bearbeiten* ( $\checkmark$ ). Eine DN-Einstellung kann durch Klicken auf *Löschen* ( $\Join$ ) entfernt werden.

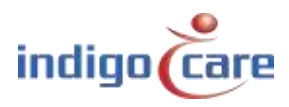

#### 4.2.18. DN Times

Die Einstellung zur Durchführung der Umschaltung zwischen DN-Einstellungen (Tag/Nacht) zu einer bestimmten Zeit finden Sie auf der Seite mit dem Titel DN-Zeiten.

| ID | Name                | Time  | mtwtfss | Action     |     |   |
|----|---------------------|-------|---------|------------|-----|---|
| 1  | Activate Day mode   | 08:00 | 1111111 | Day Mode   | 1   | × |
| 2  | Activate Night mode | 20:00 | 1111111 | Night Mode | P   | × |
|    |                     |       |         | 12         | Add |   |

| ID des DN-Zeitplans, Es können maximal 20 DN-Zeitpläne programmiert                                                                                                |
|----------------------------------------------------------------------------------------------------|
| werden.                                                                                                    |
| Der Name des DN-Zeitplans.                                                                                                    |
| Stellen Sie eine Zeit ein, zu der der Zeitplan gestartet werden soll.                                                                                              |
| Legen Sie den Wochentag für den Zeitplan zum Aktivwerden fest.                                                                                                    |
| Aktion, die ausgeführt werden muss. Dadurch wird die DN-Einstellung (mit<br>aktiven Standorten) festgelegt, die ab diesem Zeitpunkt auf dem Gerät<br>sichtbar ist. |
|                                                                                                    |

Eine DN-Zeit kann durch Klicken auf die Schaltfläche Hinzufügen hinzugefügt werden. Um eine DN-Zeit zu ändern, klicken Sie auf *Bearbeiten* ( $\checkmark$ ). Um eine DN-Zeit zu entfernen, klicken Sie auf *Löschen* ( $\times$ ).

#### 4.2.19. Buzzer Times

Die Lautstärke des Summers kann abhängig von der Tageszeit geändert werden. In der Nacht kann das System eine geringere Summerlautstärke haben als am Tag.

| Buz | zer   | Tim   | es      |               |                                                                                                    |   |
|-----|-------|-------|---------|---------------|----------------------------------------------------------------------------------------------------|---|
| ID  | Name  | Time  | mtwtfss | Buzzer volume |                                                                                                    |   |
| 1   | Day   | 08:00 | 1111111 | 90%           | Le contra de la contra de la co | × |
| 2   | Night | 20:00 | 1111111 | 50%           | P                                                                                                    | × |
|     |       |       |         |               | Add                                                                                                    |   |

ID:

ID des Buzzer-Zeitplans, Es können maximal 8 Buzzer-DN-Zeitpläne programmiert werden.

Name:Der Name des Buzzer-Zeitplans.Time:Stellen Sie eine Zeit ein, zu der der Buzzer-Zeitplan gestartet werden soll.m t w t f s sStellen Sie den Wochentag ein, an dem der Buzzer-Zeitplan aktiv werden soll.Buzzer volumeDie Lautstärke in Prozent des des Summers für diese Zeitspanne.

Eine Buzzer-Zeit kann durch Klicken auf die Schaltfläche Hinzufügen hinzugefügt werden. Um eine Buzzer-Zeit zu ändern, klicken Sie auf *Bearbeiten* ( $\nearrow$ ). *Um eine* Buzzer-Zeit zu entfernen, klicken Sie auf *Löschen* ( $\Join$ ).

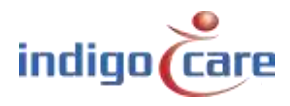

| IP settings           |                 |                 |
|-----------------------|-----------------|-----------------|
| IP address            | 192.168.10.22   |                 |
| Subnet                | 255.255.255.0   | SAVE            |
| Gateway               | 192.168.10.1    | UNVE            |
| Web settings          |                 | REBOOT          |
| Language              | English v       |                 |
| Clientname            | Default         | REBOOT DISPLAYS |
| Devicename            | iCall           |                 |
| Username              | web             |                 |
| Techscreen password   | 456             | RESTORE         |
| Nurse password        | 000             |                 |
| Web password          |                 | UPDATE          |
| Repeat web password   |                 |                 |
| Server settings       |                 | UPDATE KERNEL   |
| State primary Netrix: | ок              |                 |
| Calls to Netrix:      |                 |                 |
| Calls to:             | Group           | OFDATE DISPERTS |
|                       | Profile         |                 |
| Primary Netrix IP     | 192.168.10.11   |                 |
| Secondary Netrix IP   | 192.168.10.11   |                 |
| Netrix Port           | 6000            |                 |
| Cyclic Sending:       |                 |                 |
| Cyclic Group:         | 80              |                 |
| Cyclic Time (s):      | 60              |                 |
| State iLink:          | Not used        |                 |
| Calls to iLink:       |                 |                 |
| iLink IP              | 192.168.10.12   |                 |
| iLink Port            | 7475            |                 |
| Broadcast calls:      | •               |                 |
| UDP broadcast IP      | 255.255.255.255 |                 |
| UDP broadcast Port    | 7475            |                 |
| NTP timeupdate:       |                 |                 |
| NTP server IP         | 192.168.10.12   |                 |
| FTP Server IP:        | 192.168.10.215  |                 |
| FTP location          | /               |                 |

#### IP settings:

- *IP address:* IP-Adresse des Geräts. Geben Sie die neue IP-Adresse in den Webbrowser ein, um sich erneut mit dem iCall 290 SIP-Touch-Gerät zu verbinden.
- Subnet: Subnetz, das der IP-Adresse und dem angeschlossenen Netzwerk entspricht.
- *Gateway:* Die IP-Adresse des Gateways für ausgehende Verbindungen aus dem angeschlossenen Netzwerk.

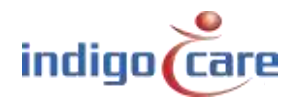

Web settings:

- Language: Wählen Sie die Sprache, die das Gerät verwenden soll. Diese Sprache ist nur für die Benutzeranzeigen, die Programmier-Website ist immer in Englisch. Unterstützte Sprachen (Englisch, Deutsch, Niederländisch, Französisch, Norwegisch, Polnisch, Portugiesisch und Spanisch)
- *Client name:* Name des Kunden. Dieser Name erscheint auf jeder Webseite in der oberen rechten Ecke.
- Devicename: In der Netzwerkumgebung verwendeter Name
- Username: Benutzername für den Web-Zugang.
- Techscreen password: Passwort für den Zugriff auf den technischen Bildschirm.
- Nurse password: Passwort zum Aufrufen der Schwesterneinstellungen.
- Web password: Passwort für den Web-Zugang.
- Repeat web password: Wiederholen Sie das Passwort für den Web-Zugang.

#### Server settings:

- State primary Netrix: Zeigt den Status der Netrix-Server-Verbindung an.
- Calls to Netrix: Schaltet die Netrix-Serververbindung EIN oder AUS.
- Calls to: Wählen Sie zwischen Gruppe oder Profil, um rufe an den Netrix zu senden.
- Primary Netrix IP: IP-Adresse des ersten Netrix-Servers.
- Secondary Netrix IP: IP-Adresse des zweiten Netrix-Servers (wird für das Backup-Netrix verwendet).
- *Netrix Port* : Portnummer, an der das IP-Gerät seine Verbindung zum Netrix-Server herstellt.
- *Cyclic Sending:* Aktivieren oder deaktivieren Sie das zyklische Senden. Sendet periodisch eine Nachricht an den Netrix.
- *Cyclic group:* Zyklische Gruppe in der Netrix.
- Cyclic Time(s):: Wiederholungszeit zwischen den an die Netrix gesendeten Nachrichten
- State iLink: Zeigt den Status der iLink-Server-Verbindung an.
- Calls to iLink: Schaltet die iLink-Server-Verbindung EIN oder AUS.
- *iLink IP:* IP-Adresse des iLink-Servers.
- *iLink port:* Port der Socket-Verbindung.
- *Broadcast calls:* Rufe über das Netzwerk senden (muss eingeschaltet sein, damit die Rufverfolgung möglich ist und die Info auf den Sprechstellen angezeigt wird).
- UDP Broadcast IP: Broadcast-IP-Adresse für Rufe. Standard: 255.255.255.255
- UDP-Broadcast-Port: Port für Broadcast. Standard: 7475

.....

- *NTP time update:* Aktivieren oder deaktivieren Sie die Zeitaktualisierung über einen NTP-Server.
- NTP-Server-IP: IP-Adresse des NTP-Servers.

#### ! Es darf nur der IndigoCare NTP-Server verwendet werden !

- *FTP-Server-IP:* aktivieren oder deaktivieren Sie die Verwendung eines FTP-Servers, um eine neue Firmware-Version zu installieren.
- *FTP location:* Der Pfad auf dem FTP-Server, von dem die neue Softwareversion heruntergeladen werden kann.

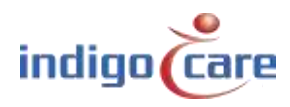

Call settings:

- *Rep. Time Calls* : Wiederholungszeit zwischen den an den Netrix-Server gesendeten rufen.
- *Rep. Time Assistance:* Wiederholungszeit zwischen Notrufen, die an den Netrix-Server gesendet werden.
- *Rep. Time Emergency:* Wiederholungszeit zwischen Emergency rufen, die an den Netrix-Server gesendet werden.
- *Rep. Time Code Blue:* Wiederholungszeit zwischen den an den Netrix-Server gesendeten Rearufen.
- *Profile/Group errors:* Profil oder Gruppe in de Netrix-Server für Fehlermeldung.
- No errors: Profil oder Gruppe in de Netrix-Server, wenn der Fehler behoben ist
- 24H-group: Die Gruppe in Netrix, in der die Nachrichten landen, wenn ein Medaillon in einem Zeitraum von 24 Stunden keine Nachricht versendet.
- *CF BuzzerMode*: Bestimmen Sie, welcher Buzzer im Raum aktiv sein muss.
  - *Default*: Die erste Ruftaste im Zimmer meldet sich
  - o All: Alle Ruftasten melden sich
  - Selectable: Die Ruftasten kann auf der Seite Adressen ausgewählt werden
- *Call following:* Rufnachsendung EIN oder AUS. Die Rufnachsendung funktioniert für Räume, die denselben Standortnamen haben.
- Toiletcall: Wenn aktiviert, wird ein Toilettenruf nur an der zimmersignalleuchte und den Toilettentasten sichtbar. Zimmerrufe sind an den WC-ruftaste nicht sichtbar.
   Wenn deaktiviert, wird ein Toilettenruf an allen Zimmer- und WC-tasten als Ruf angezeigt.
- Present to Netrix: Senden Sie den Status Anwesenheit den Netrix-Server.
- Away to Netrix: Senden Sie den Status Abstellen den Netrix-Server.
- Disable input deactivation to Netrix:
  - Aktiviert: Für alle auf den Netrix-Server programmierten Eingänge wird bei einer Aktivierung des Eingangs 1-5 eine Netrix-Nachricht gesendet
  - Deaktiviert: Für alle Eingänge, die auf den Netrix-Server programmiert sind, wird bei einer Aktivierung und Deaktivierung des Eingangs 1-5 eine Netrix-Nachricht gesendet
- *Boot info to Netrix:* Senden Sie bei jedem Start der IP-Einheit eine Nachrichtan den Netrix-Server.

SD Card protection:

- Read-Write FS: Wenn deaktiviert, ist die SD-Karte vor dem Schreiben geschützt. Dies gilt auch für das Home-Verzeichnis.
- Read-Write Home: Wenn aktiviert, hat das Home-Verzeichnis der SD-Karte keinen Schreibschutz.

**TIPP:** Für eine längere Lebensdauer und Zuverlässigkeit des Systems muss der SD-Kartenschutz gesichert werden.

Period Selector:

- PS enabled: Setzt den externen Periodenwähler EIN oder AUS.
- Location: Der Ort aus dem Zeitraumwähler.

.....

Other settings:

- Address registration: Aktivieren oder deaktivieren Sie die Adressregistrierung. (wenn diese Auswahl deaktiviert ist, können keine zusätzlichen ruftasten am lokalen Bus registriert werden).

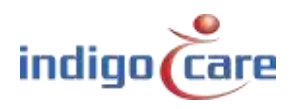

#### TIPP: Am Ende der Installation muss die Adressregistrierung ausgeschaltet werden

- *PS settings password:* Wenn diese Einstellung aktiviert ist, muss das Pflegepersonal kein Pflegepasswort eingeben, um die Tag-Nacht-Einstellungen zu ändern.
- *Manual D/N*: Wenn diese Einstellung aktiviert ist. Der Benutzer kann die Tag/Nacht-Einstellung nicht ändern. Der Tag/Nacht-Modus folgt den konfigurierten Zeittabellen.
- *Hide clock:* Wenn diese Einstellung aktiviert ist, wird keine Zeitanzeige angezeigt, nicht in der linken oberen Ecke, nicht in der Mitte des Bildschirms, wenn sich das Terminal im Leerlauf befindet.
- Show Mini-Display time: Aktivieren oder Deaktivieren der Zeitanzeige auf dem Mini-Display
- *Broadcast-Relay:* Wenn aktiviert, wird eine empfangene Broadcast-IP-Nachricht erneut ausgesendet, wenn der iCall 290 SIP Touch ein Zimmer mit den richtigen Anmeldedaten hat. Wenn deaktiviert, werden nur Lokalbus-Rufe vom eigenen Bus ausgesendet.
- *German LED:* Wenn Sie diese Funktion aktivieren, wird die zimmersignalleuchte bei einem Toilettengang geändert.
  - → Aktiviert: rote und gelb/weiße Anzeige an der zimmersignalleuchte werden bei einem Toilettenruf aktiv
  - ➔ Deaktiviert: gelb/weiße Anzeige an der zimmersignalleuchte wird bei einem Toilettenruf aktiv
- Keyboard layout: Die Touchscreen-Tastatur kann für 2 Arten von Layouts verwendet werden
  - ➔ QWERTY
  - → AZERTY
- Ram monitor: Wenn diese Funktion aktiviert ist, startet der iCall 290 SIP touch das Gerät neu, wenn ein Speicherüberlauf festgestellt wird. (diese Funktion wird in BETA-Testversionen verwendet)
- Access Control Time (ms): Dies ist die Zeit, die das Türschloss aktiviert wird, wenn der Zugang gewährt wird.

Corridor Display settings:

- Serial bus interface: Wenn diese Option ausgewählt ist, wird der lokale Bus für den Anschluss von seriellen anzeige Einheit verwendet. Sie können keine lokalen Bustasten für den Anschluss an diesen Bustyp verwenden. Es können maximal 50 serielle anzeige Einheiten angeschlossen werden. An jeden seriellen anzeige Einheit Schnittstellenbus können bis zu 2 serielle anzeige Einheiten angeschlossen werden.
- *Priority far assist /urg:* Wenn diese Auswahl aktiviert ist, werden nur Notrufe und emergency rufe dem Flurdisplay angezeigt.
- Buzzer ON [IP version only]: Nur für die IP-Version. Wenn neue Informationen zur Anzeige gesendet werden, kündigt ein kleiner Signalton an, dass eine Anzeigeänderung vorliegt.
- Show time: Wenn aktiviert, zeigt das Flurdisplay die Tageszeit an.
- Scroll speed: Wählen Sie die Bildlaufgeschwindigkeit für lange Texte auf dem Flurdisplay.

**TIPP:** Wenn die serielle Busschnittstelle aktiviert ist, ist kein Menü für die lokale Busadresse verfügbar.

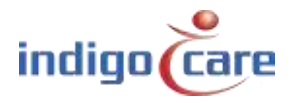

**Buzzer Settings:** 

- Buzzer Call: Summer für rufe aktivieren oder deaktivieren
- Buzzer Toilet: Summer für Toilettenrufe aktivieren oder deaktivieren
- Buzzer Assistance: Summer für Notrufe aktivieren oder deaktivieren
- Buzzer Info1: Summer für Info 1 aktivieren oder deaktivieren
- Buzzer Info2: Summer für Info 2 aktivieren oder deaktivieren
- Buzzer Info3: Summer für Info 3 aktivieren oder deaktivieren
- Buzzer Info4: Summer für Info 4 aktivieren oder deaktivieren
- Buzzer Info5: Summer für Info 5 aktivieren oder deaktivieren
- Buzzer Error: Summer für Fehler aktivieren oder deaktivieren
- Buzzer Low Battery: Aktivieren oder Deaktivieren des Summers für schwache Batterie
- **TIPP:** Die Einstellungen des Summers können auch vom Pflegepersonal im Pflegepersonalbildschirm des iCall 290 SIP Touch geändert werden.

Show Settings:

- Show Present: Aktivieren oder deaktivieren Sie die Gegenwartsanzeigen auf dem Bildschirm.
- Show Call: Aktivieren oder deaktivieren Sie die rufanzeigen auf dem Bildschirm.
- Show Toilet: Aktivieren oder deaktivieren Sie die Toilettenrufanzeigen auf dem Bildschirm.
- Show Assistance: Aktivieren oder deaktivieren Sie die Anzeige von Notrufen auf dem Bildschirm.
- Show Info1: Aktivieren oder deaktivieren Sie die Info1-Anzeigen auf dem Bildschirm.
- Show Info2: Aktivieren oder deaktivieren Sie Info2-Anzeigen auf dem Bildschirm.
- Show Info3: Aktivieren oder deaktivieren Sie Info3-Anzeigen auf dem Bildschirm.
- Show Info4: Aktivieren oder deaktivieren Sie die Info4-Anzeigen auf dem Bildschirm.
- Show Info5: Aktivieren oder deaktivieren Sie die Info5-Anzeigen auf dem Bildschirm.
- Show Error: Aktivieren oder deaktivieren Sie Fehleranzeigen auf dem Bildschirm.
- Show Low Battery: Aktivieren oder deaktivieren Sie die Anzeige eines niedrigen Batteriestands auf dem Bildschirm.
- **TIPP:** Die Show-Einstellungen können auch von der Schwester im Schwesterbildschirm des iCall 290 SIP Touch geändert werden.
- **TIPP:** Für Emergency und Rea-Code ist keine Sperrfunktion möglich, dies aus Gründen der Rechtsvorschriften.

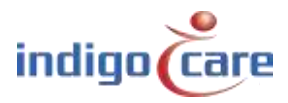

CF Buzzer Settings:

- *Buzzer Call:* Aktivieren oder deaktivieren Sie den Summer im Zimmer für die Ruffolgefunktion bei einem normalen ruf.
- *Buzzer Toilet:* Aktivieren oder deaktivieren Sie den Summer im Zimmer für die Ruffolgefunktion bei einem Toilettenruf.
- *Buzzer Assistance:* Aktivieren oder deaktivieren Sie den Summer im Zimmer für die Ruffolgefunktion bei einem Notruf.
- *Buzzer Emergency:* Aktivieren oder deaktivieren Sie den Summer im Zimmer für die Rufverfolgungsfunktion im Falle eines emergency ruf.
- *Buzzer Code Blue:* Aktivieren oder deaktivieren Sie den Summer im Zimmer für die Ruffolgefunktion bei einem Rea-Ruf.
- *Buzzer Info1:* Aktivieren oder deaktivieren Sie den Summer im Zimmer für die Ruffolgefunktion bei einer externen Information Info1.
- *Buzzer Info2:* Aktivieren oder deaktivieren Sie den Summer im Zimmer für die Ruffolgefunktion bei einer externen Information Info2.
- *Buzzer Info3:* Aktivieren oder deaktivieren Sie den Summer im Zimmer für die Ruffolgefunktion bei einer externen Information Info3.
- *Buzzer Info4:* Aktivieren oder deaktivieren Sie den Summer im Zimmer für die Ruffolgefunktion bei einer externen Information Info4.
- *Buzzer Info5:* Aktivieren oder deaktivieren Sie den Summer im Zimmer für die Ruffolgefunktion bei einer externen Information Info5.

#### Sip Settings:

- Total block: Eingehende SIP-Gespräche vollständig blockieren.
- *Ringtone:* Wenn aktiviert, müssen eingehende SIP-Anrufe angenommen werden.
- Show SIP Callback: Wenn diese Einstellung aktiviert ist und ein aktiver ruf auf dem Bildschirm eine SIP-Konversation unterstützt, wird am Ende der Anrufanzeige ein zusätzliches Symbol angezeigt.
- *Max.duration Call(s):* Die maximale Dauer des SIP-Gesprächs. Nach Ablauf dieser Zeit wird die SIP-Konversation beendet.

#### TeleAlarm:

- *TeleAlarm to netrix:* Wenn aktiviert, werden alle Funkrufe direkt an den netrix-Server gesendet
- Show RSSI: Hier wird die Signalstärke angezeigt, die von der drahtlosen Sprechstelle empfangen wird. Diese Funktion wird ab der Firmware-Version 2.1 des Access Points unterstützt., und wenn der Zugangspunkt direkt mit dem iCall 290 SIP Touch verbunden ist. Der RSSI-Wert wird am Ende des Zusatzfeldes angezeigt
- Accompany time (ms): Timeout für Begleitfunktion (S37E)

#### Buttons:

- Die Schaltfläche "Save" speichert die Einstellungen.
- Mit der Taste "Reboot" wird das iCall 290 SIP Touch Gerät neu gestartet.
- "Reboot displays" alle Lokalbus-Minidisplays werden neu gestartet
- "Restore": Zurückgehen auf die Werkseinstellungen.

- "Update": Damit wird die Anwendungssoftware aktualisiert. Es wird der FTP-Download aktiviert.
- "Update kernel": Damit wird die Kernel-Software aktualisiert. Es wird die FTP-Download-Funktionalität verwendet.
- "Update displays" die IP-Einheit sendet die gewählte Sprache an die Lokalbus-Minidisplays

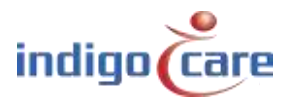

#### 4.2.21. <u>Log</u>

Alle wichtigen Ereignisse und Fehler, die im System stattgefunden haben, finden Sie unter der Seite mit dem Titel Log. Rufe, Registrierungen, Zeitumschaltungen sowie Ping- und Serverprobleme sind in dieser Übersicht zu finden. Es ist wichtig, bei Problemen in diese Liste zu schauen. Alle Ereignisse werden mit Datum und Uhrzeit aufgelistet, so dass Sie leicht nachsehen können, wann das System nicht so funktioniert hat, wie es sollte. Diese Liste wird nur lokal geführt und ist nach jedem Neustart des Systems leer.

## Logging

| 06/07/2015 14:09:22 | Assistance Address 17 to Netrix group 1005          |
|---------------------|-----------------------------------------------------|
| 06/07/2015 14:09:31 | Urgence Address 1 to Netrix group 1006              |
| 06/07/2015 14:10:01 | Urgence Address 1 to Netrix group 1006              |
| 06/07/2015 14:10:31 | Urgence Address 1 to Netrix group 1006              |
| 06/07/2015 14:11:01 | Urgence Address 1 to Netrix group 1006              |
| 06/07/2015 14:11:32 | Urgence Address 1 to Netrix group 1006              |
| 06/07/2015 14:12:02 | Urgence Address 1 to Netrix group 1006              |
| 06/07/2015 14:12:17 | Call Address 42 to Netrix => All Calls group 1004   |
| 06/07/2015 14:12:19 | Toilet Address 38 to Netrix => All Calls group 1004 |
| 06/07/2015 14:12:22 | Assistance Address 17 to Netrix group 1005          |
| 06/07/2015 14:12:32 | Urgence Address 1 to Netrix group 1006              |
| 06/07/2015 14:13:02 | Urgence Address 1 to Netrix group 1006              |
| 06/07/2015 14:13:32 | Urgence Address 1 to Netrix group 1006              |
| 06/07/2015 14:14:02 | Urgence Address 1 to Netrix group 1006              |
| 06/07/2015 14:14:32 | Urgence Address 1 to Netrix group 1006              |
| 06/07/2015 14:15:02 | Urgence Address 1 to Netrix group 1006              |
| 06/07/2015 14:15:18 | Call Address 42 to Netrix => All Calls group 1004   |
| 06/07/2015 14:15:19 | Toilet Address 38 to Netrix => All Calls group 1004 |
| 06/07/2015 14:15:22 | Assistance Address 17 to Netrix group 1005          |
| 06/07/2015 14:15:32 | Urgence Address 1 to Netrix group 1006              |
| 06/07/2015 14:16:02 | Urgence Address 1 to Netrix group 1006              |
| 06/07/2015 14:16:33 | Urgence Address 1 to Netrix group 1006              |
| 06/07/2015 14:17:03 | Urgence Address 1 to Netrix group 1006              |
| 06/07/2015 14:17:33 | Urgence Address 1 to Netrix group 1006              |
| 06/07/2015 14:18:03 | Urgence Address 1 to Netrix group 1006              |
| 06/07/2015 14:18:18 | Call Address 42 to Netrix => All Calls group 1004   |
| 06/07/2015 14:18:19 | Toilet Address 38 to Netrix => All Calls group 1004 |
| 06/07/2015 14:18:22 | Assistance Address 17 to Netrix group 1005          |
| 06/07/2015 14:18:33 | Urgence Address 1 to Netrix group 1006              |
| 06/07/2015 14:19:03 | Urgence Address 1 to Netrix group 1006              |

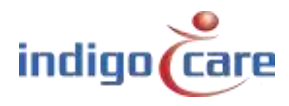

#### 4.2.22. <u>Info</u>

Weitere Informationen über den aktuellen Stand des Systems und die Kontaktdaten von Indigo Care finden Sie auf der Seite Info.

Die folgenden Details finden Sie hier:

RAM:

ID:

- System time: Aktuelle Systemzeit
- Uptime:
  - System-Laufzeit
- iCall Version: Aktuelle Firmware-Version der iCall-Software
  - File system Version:Aktuelle Version des Dateisystems
- Kernel Version: Aktuelle Kernel-Version
- CPU: CPU-Nutzung
  - Aktuell genutzte Anzahl MB RAM
  - Hardware-Kennung ab HW-Version 0.5

### Indigo Care

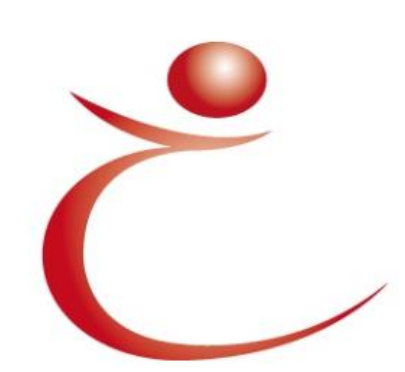

Indigo Care Europe Schoebroekstraat 48 3583 Paal, Belgium (T) +32(0)11 24 70 90 (F) +32(0)11 24 70 99

europe@indigo-care.com

Systemtime: 13:40:16 26/04/2019 Uptime: 2 days, 23:43:26 iCall Version: PS\_i25\_1.15.00 Filesystem Version: Feb 7 12:08:50 CET 2013 Kernel Version: May 6 09:07:04 CEST 2015 CPU: 36% RAM: 95 MB ID: 00000000

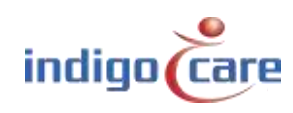

## 5. Benutzeroberfläche

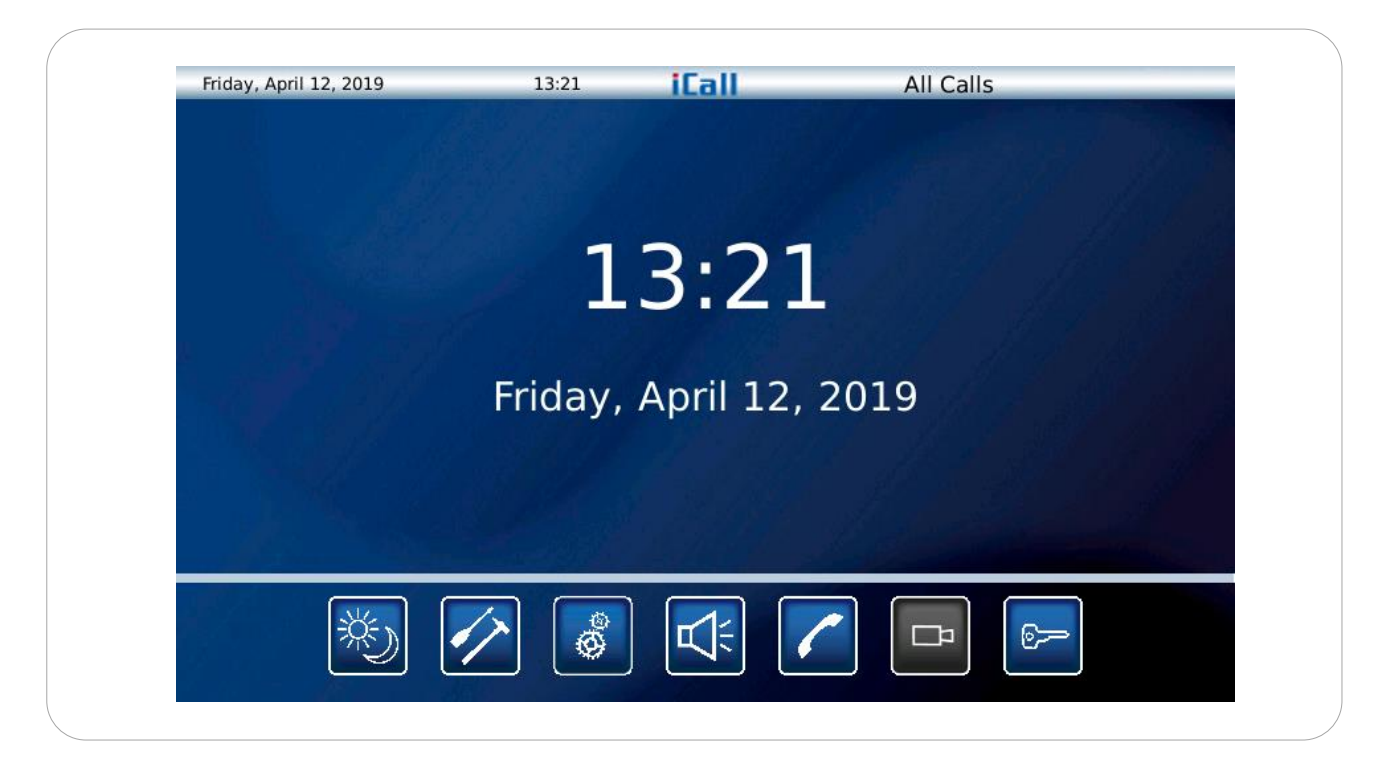

Im Ruhebildschirm, in dem keine Rufe aktiv sind, werden Datum und Uhrzeit angezeigt. In der linken oberen Ecke befindet sich ebenfalls eine Datums- und Zeitanzeige. Diese Anzeige ist auch vorhanden, wenn aktive rufe auf dem Bildschirm vorhanden sind. In der rechten oberen Ecke wird angezeigt, welches Tag-/Nachtprofil aktiv ist.

Dieses Profil kann zeitbasiert oder manuell durch den Benutzer geändert werden.

### 5.1. Tag-Nacht-Symbol

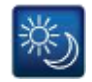

Das Tag/Nacht-Symbol kann nach der Anmeldung ausgewählt werden; dadurch wird der Anzeigemodus auf den ruf von ausgewählten Standorten geändert.

Beispiel:

Im Tagbetrieb werden alle Rufe der Etage 1 angezeigt. Im Nachtbetrieb werden alle Rufe von Etage 1 und Etage 2 angezeigt.

Das Profil "Alle rufe" ist immer verfügbar, auch wenn keine Profile programmiert sind. Im Profil "Alle rufe" zeigt der iCall 290 SIP-Touch alle rufe aus dem gesamten System an und schaut nicht in den zugehörigen Standort.

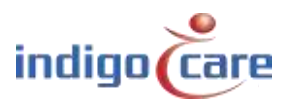

## 5.2. Symbol einstellen

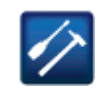

Über das Einstellungssymbol können Sie die Einstellungen des icall 290 SIP-touch ändern. Mit der ersten Auswahl können Sie festlegen, welche Art von ruf Sie auf dem Bildschirm sehen möchten. Es gibt eine Ausnahme für Rea-rufen und emergency rufen. Diese Ruftypen werden immer auf dem iCall 290 SIP Touch angezeigt und signalisiert. Der nächste Einstellungsbildschirm ist derselbe wie der vorherige, jedoch für den internen Summer. Im folgenden Einstellungsbildschirm können Sie drahtlose Ruftaste mit einem Zimmer verbinden. Im letzten Einstellungsbildschirm können Sie akustische Ruftaste programmieren. Durch Drücken der Speichertaste am Ende der Änderungen werden alle Einstellungen im internen Speicher abgelegt.

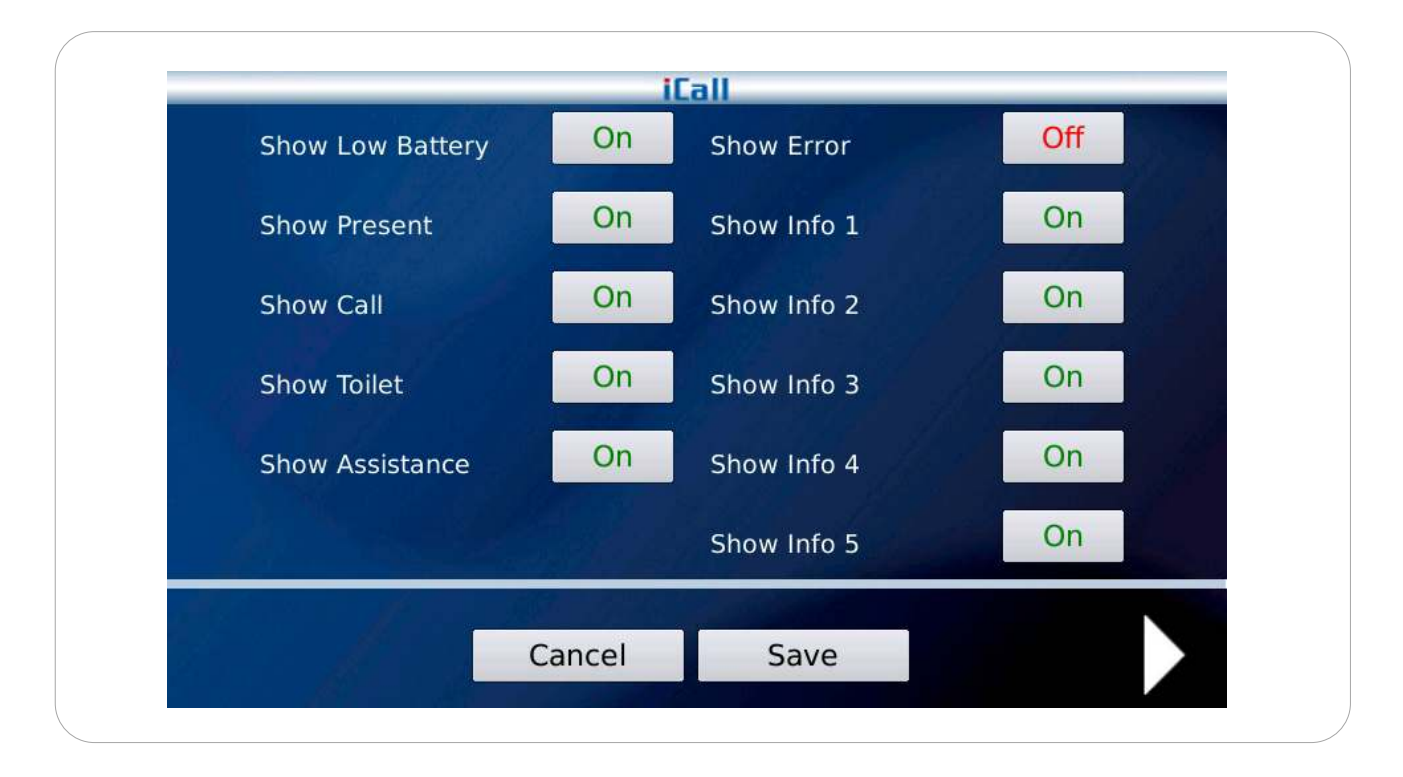

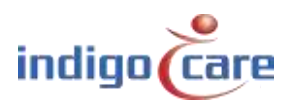

| Buzzer Low Battery | On | Buzzer Error  | Off |
|--------------------|----|---------------|-----|
| Buzzer Assistance  | On | Buzzer Info 1 | On  |
| Buzzer Call        | On | Buzzer Info 2 | On  |
| Buzzer Toilet      | On | Buzzer Info 3 | On  |
|                    |    | Buzzer Info 4 | On  |
|                    |    | Buzzer Info 5 | On  |
|                    |    |               |     |

**TIPP:** Nur der sichtbare Ruf mit der höchsten Priorität in der Liste bestimmt den Rhythmus des Summers! Wenn die Notrufe nicht sichtbar sind, werden sie auch nicht hörbar sein.

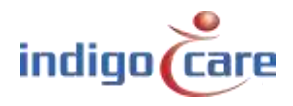

|     | iC      | all   |    |  |
|-----|---------|-------|----|--|
| 100 |         |       |    |  |
| 201 |         |       | 6  |  |
| 101 |         |       |    |  |
| 100 |         |       |    |  |
| 201 |         | Lea   | rn |  |
| -   |         | All a |    |  |
|     |         |       |    |  |
|     | Cancel  | Save  |    |  |
|     | Curicer | Juve  |    |  |

Eine Funk-Taste kann an ein einzelnes Zimmer gebunden werden. Durch Drücken der Lerntaste gibt es ein Timeout von 20 Sekunden, um Funk-Taste an ein Zimmer zu binden. Es können maximal 4 Funk-Taste an ein Zimmer gebunden werden. Auf der linken Seite können Sie die Raumnummer auswählen. Am Ende können Sie die Einstellungen durch Drücken der Speichern-Taste speichern.

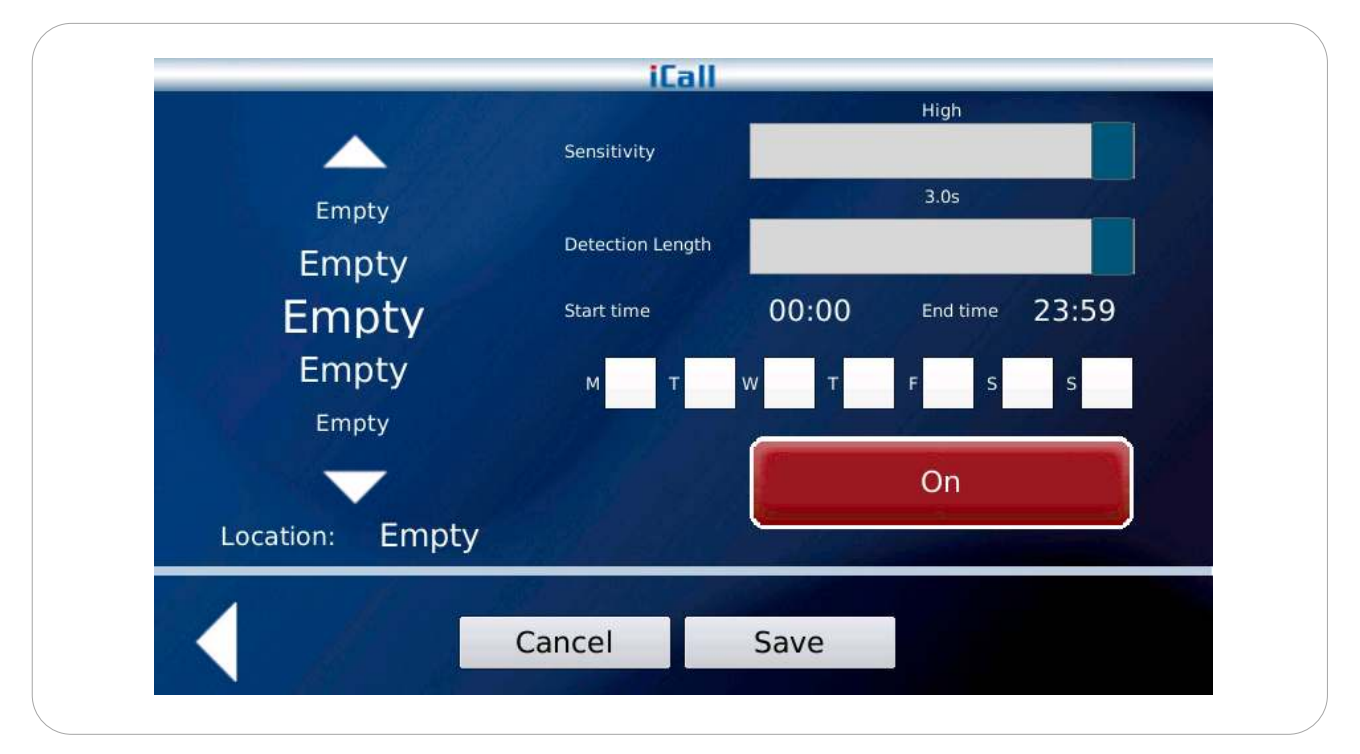

Die Schwesternstation kann zur Programmierung von akustischen Ruf-Tastenverwendet werden. Die Empfindlichkeit und Länge des akustischen Auslösers kann zusammen mit der Start- und Endzeit und dem Wochentag, an dem die akustische Einheit funktionieren soll, eingestellt werden. Durch Drücken der Einschalttaste wird sie in Betrieb gesetzt.

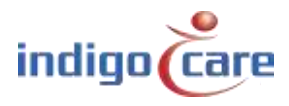

## 5.3. Symbol für den Periodenwahlschalter

Mit diesem Symbol können Sie den Zeitraum des Tages für das gesamte System ändern. Der Zeitraum des Tages kann für einen Standort oder für mehrere Standorte geändert werden. Um mehrere Standorte zu ändern, müssen Sie ein Skript verwenden.

|           | - Execute                   | a flitte |
|-----------|-----------------------------|----------|
| c         | hange period for 1 location | the det  |
| Location: | Period:                     | ME REAL  |
| Floor 1   | Day mode to Netrix          | Change   |
|           |                             |          |

## 5.4. Symbol für die Stummschaltung des Lautsprechers

Das Symbol für die Stummschaltung des Lautsprechers schaltet den internen Summer und den konfigurierten Buzzer-Ausgang stumm. Ein Rea-Ruf und ein Emergency-Ruf setzen diese Stummschaltfunktion außer Kraft und aktivieren den internen Summer und den konfigurierten Ausgang wieder.

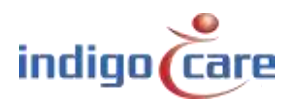

00

## 5.5. Telefon-Symbol

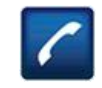

Über dieses Symbol können Sie auf das interne SIP-Telefon zugreifen und über das Netzwerk Anrufe zu anderen registrierten SIP-Geräten tätigen. Außerdem kann die Lautstärke verändert und das Mikrofon stummgeschaltet werden. Das Symbol leuchtet während eines Gesprächs grün, um anzuzeigen, dass ein offenes Gespräch aktiv ist.

| No Call<br>Enter a phone nur | nber.  | 12 | 23               |   |
|------------------------------|--------|----|------------------|---|
| Call                         | Cancel | 78 | <b>3</b> 9<br>)# |   |
| *                            |        |    | <b>[</b> ]       | - |

- Taste "Lauter". Drücken Sie diese Taste, um die Lautstärke des laufenden Gesprächs zu erhöhen.
- ₫-

Taste Lautstärke verringern. Drücken Sie diese Taste, um die Lautstärke des laufenden Gesprächs zu verringern.

Taste für die Stummschaltung des Mikrofons. Wenn Sie diese Taste drücken, wird das Mikrofon deaktiviert. Drücken Sie die Mikrofon-Stummschalttaste erneut, um das Mikrofon wieder zu aktivieren.

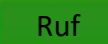

Nach Eingabe der Rufnummer drücken Sie die grüne Taste, um den Anruf zu tätigen.

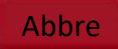

Drücken Sie am Ende einer Sprachkommunikation die rote Taste, um die Verbindung zu trennen.

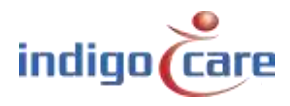

### 5.6. Kamera-Symbol

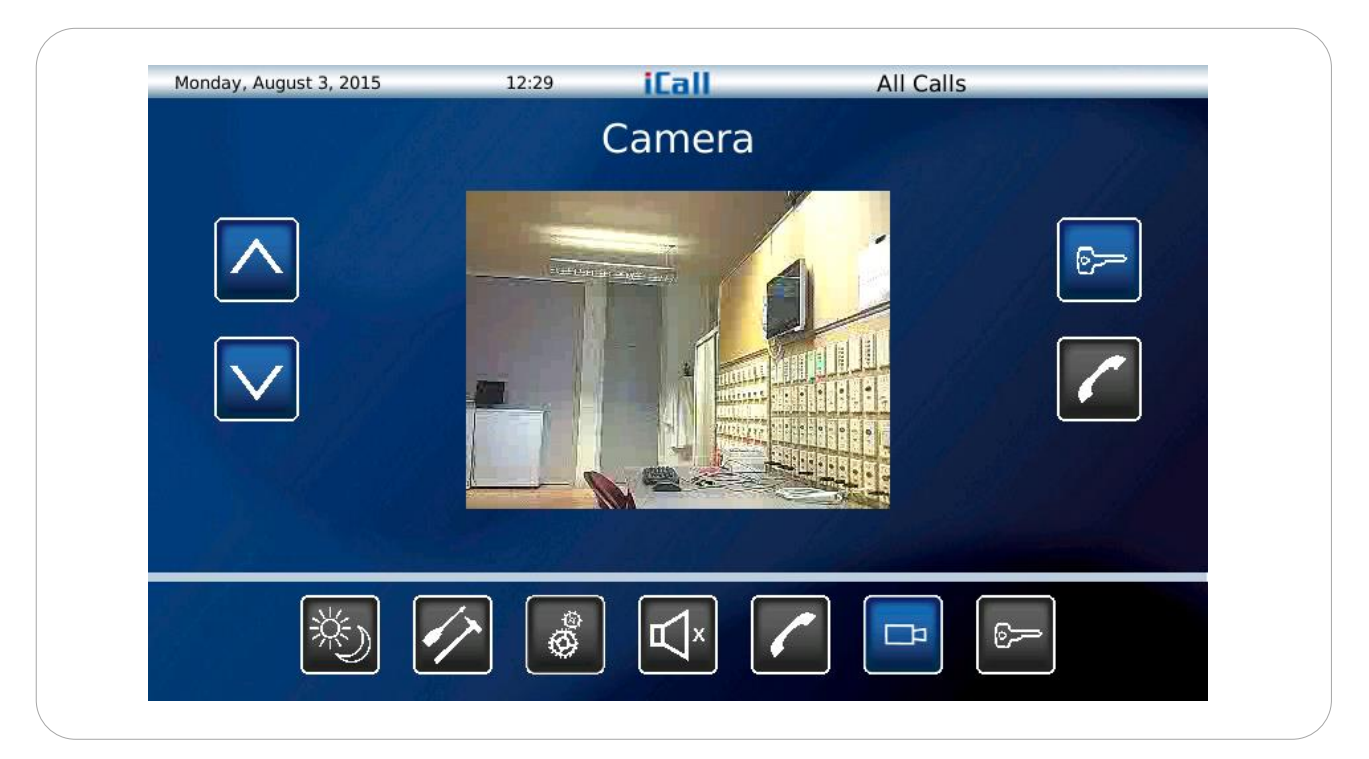

In der Kameraansicht können Sie auf maximal 10 Videoströme zugreifen.

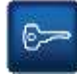

Der Schlüssel zum Öffnen der Tür. Dadurch wird ein DTMF-Ton an das Endgerät gesendet.

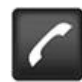

Wenn es ein Audiogerät gibt, das mit dem Videostream verbunden ist. Wenn Sie diese Taste drücken, beginnt das Gespräch. Am Ende des Gesprächs können Sie diese Taste erneut drücken, um das Gespräch zu beenden.

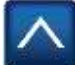

Wechseln Sie zum vorherigen Video-Stream.

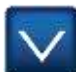

Wechseln Sie zum nächsten Video-Stream.

.....

## 5.7. Tasten-Symbol

Das Schlüsselsymbol aktiviert einen Anmeldebildschirm. Nach der Anmeldung hat das Pflegepersonal Zugriff auf die Einstellungen. Das Passwort für das Pflegepersonal wird auf der Website programmiert. Das Standardpasswort ist auf "000" eingestellt.

6>

# Kontakt für mehr Informationen

### IndigoCare Europa BVBA

Schoebroekstraat 48 3583 Paal Belgien T +32 11 247090

emea@indigocare.com

www.indigocare.com

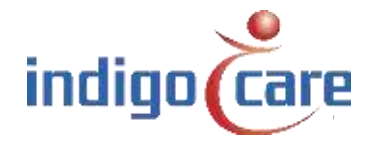

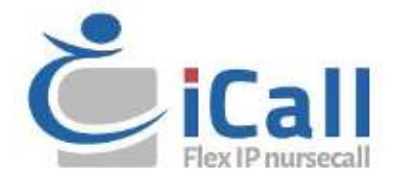